## Как пополнить счет

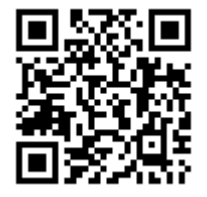

Есть восемь способов пополнения счета:

Платежи через кассы банков не принимаются!

1.Через приват-24 онлайн

2.Через терминал

3. Через карту пополнения

4.Через терминал приват банка

<u>5.Через терминал IBOX</u>

<u>6.Через мобильные деньги Kyivstar</u>

<u>7.Провести временный платеж</u>

8. Через страницу Приват 24

<u>9.Через платежную систему EasyPay</u>

**1. Online оплата:** 

Ознакомьтесь с информацией что указана ниже.

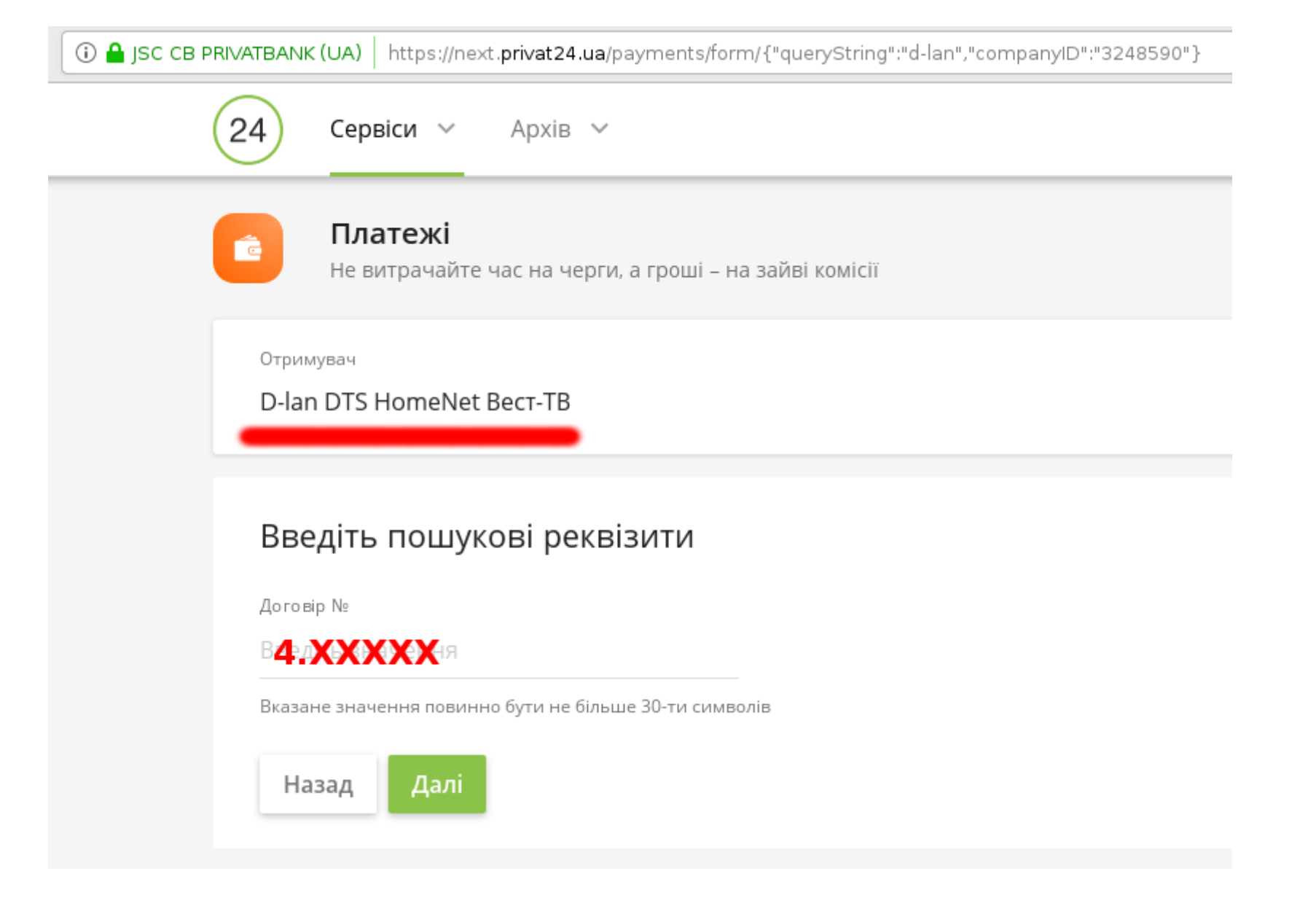

С учетом человеческого фактора и возможностью аппаратного сбоя, максимальный одноразовый платеж ограничен суммой 1000грн.

(Если Вам нужно пополнить счет на сумму более 1000грн. разбейте на несколько платежей, убедившись что деньги поступили на Ваш счет!)

1. Вводим цифру 4 (это привязка к сети провайдера D-lan) и точку "." после цифры 4.

2. После цифры **4.** вводим «Ваш персональный платежный код» (у каждого абонента он индивидуальный и находится на вашей статистике)

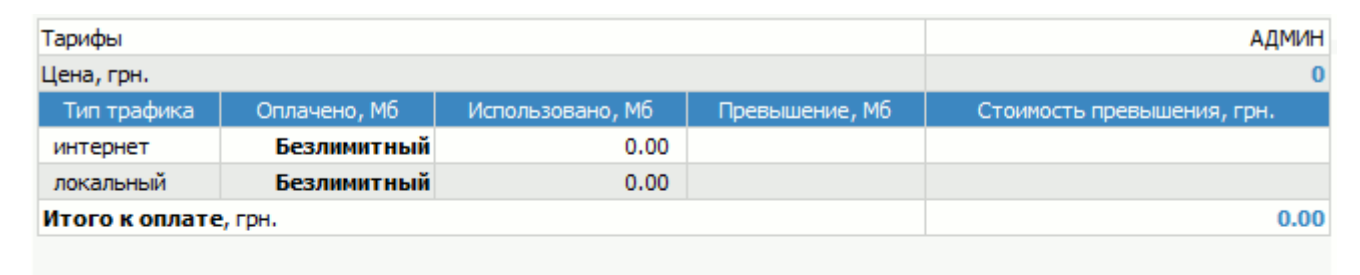

Личные данные 🛛

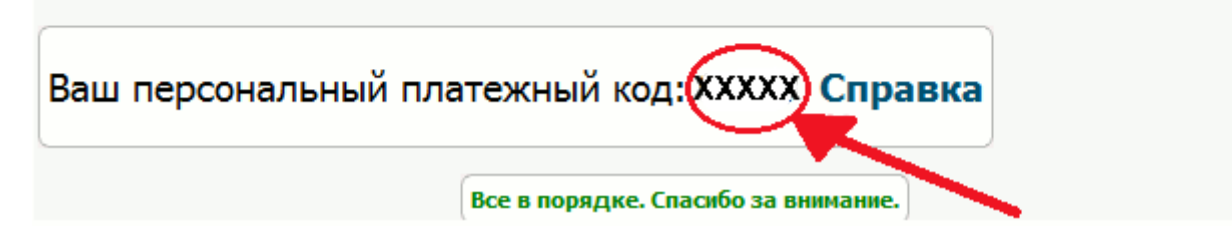

### З.Нажимаем "Далее"

| 24  | Сервіси 🗸 Архів 🗸                                   |
|-----|-----------------------------------------------------|
| Ин  | тернет                                              |
| D   | -lan DTS HomeNet Becт-TB                            |
| ПІБ |                                                     |
| Фа  | амилия Имя Очество                                  |
| Вка | азане значення повинно бути від 1 до 50-ти символів |

Призначення

Сумма 100 UAH Регламент і тарифи 3 картки Мій гаманець С Номер картки 0000 0000 00000 С Термін дії 11 / 22 ↓

Натискаючи кнопку "Додати у кошик" Ви приймаєте умови користування сервісом

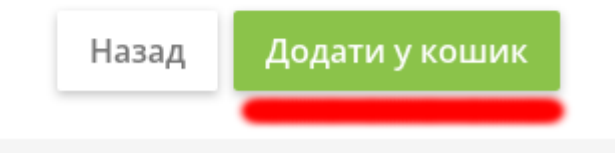

4.Вводим Фамилию Имя Очество, номер вашей карты, дату действия и CVV2 код (на обратной стороне карты)

5.Нажимаем "Додати у кошик"

6.Проверяем все данные для оплаты и нажимаем "Оплатить", через 1-15 минут платеж поступит на вашу учетную запись.

После ознакомления с информацией выше! Перейдите к пополнению счета нажав на ссылку.

### 2. Оплата через терминалы:

Абоненты могут пополнить свой счет через терминалы: "RegulPay", "Easy-soft", "City-Pay". "Платежка".

Если вы пополняете счет через терминал "Приват банка" или "IBOX" то перейдите по ссылке ниже:

4.Пополнить счет через терминал приват банка

<u>5.Через терминал IBOX</u>

Показать на карте адреса терминалов!

Последовательность действий при пополнении через терминал:

1. В меню терминала выберите логотип DTS.

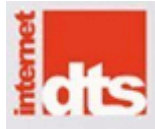

2. На экране появиться три логотипа: DTS, HomeNet, D-lan.

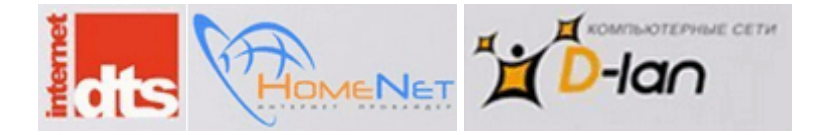

3. Выберите логотип D-lan (нажать непосредственно на картинку).

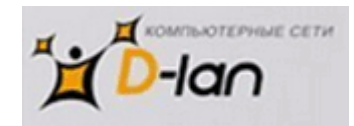

4. Дальше вводим цифру 4 (это привязка к сети провайдера D-lan).

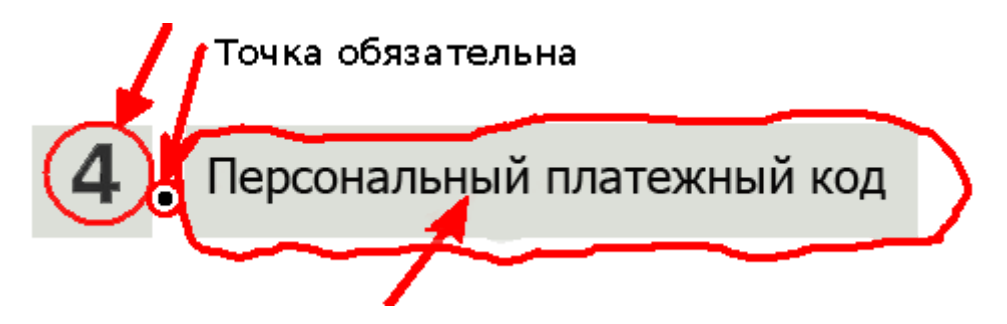

**5.**После цифры "**4**" вводим "." и "**Ваш персональный платежный код**" (у каждого абонента он индивидуальный), который указан на странице Вашей статистики <u>ЗДЕСЬ</u>.

6. Ваш персональный платежный код указан на статистике:

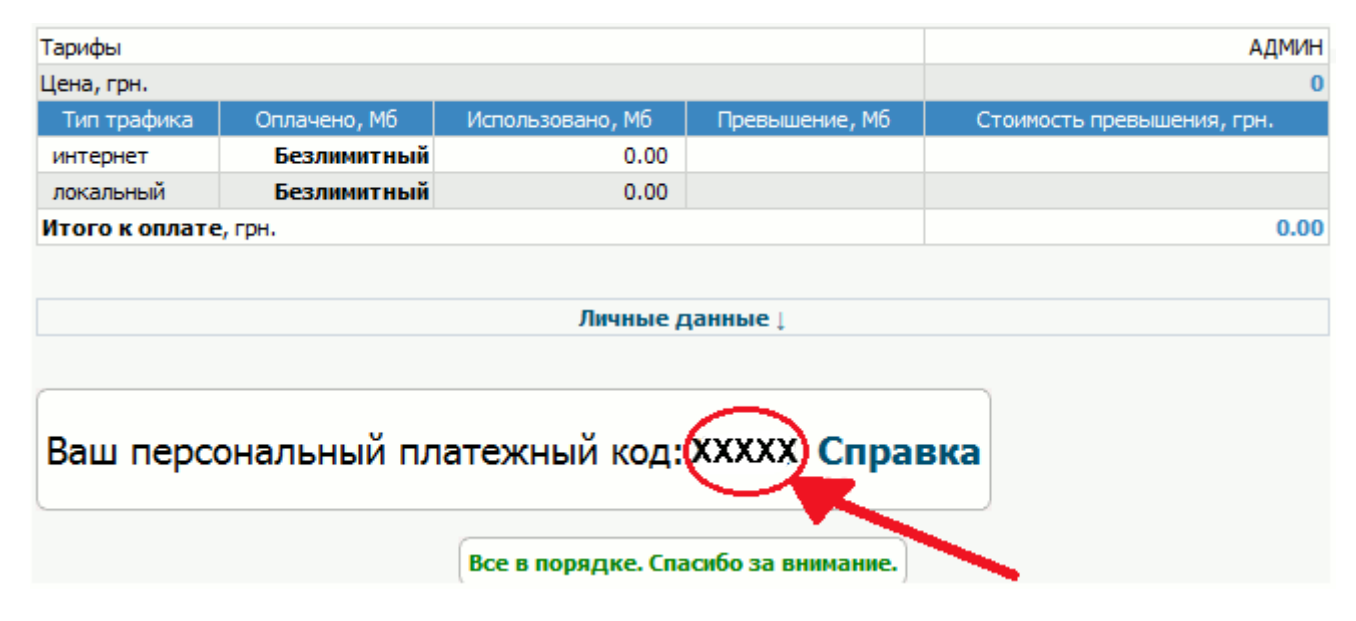

Рекомендуемые адреса терминалов по районам:

| ж/м Левобережный – 1, 2, 3             | Район пр. Кирова             |  |  |
|----------------------------------------|------------------------------|--|--|
| пр. Мира 1 Б(Клуб «Ночь»)              | пр. Кирова 28 А              |  |  |
| пр. Мира 14(«Брусниця»)                | пр. Кирова 59                |  |  |
| пр. Мира 33(«АТБ»)                     | пр. Кирова 76                |  |  |
| пр. Мира 75 Б(Магазин «Мир»)           | пр. Кирова 127               |  |  |
| ул. Щербины 5(«АТБ»)                   | пр. Кирова 11(ТРК «Мириада») |  |  |
| ул. Нижнеднепровская 17(«ТРЦ Караван») | пр. Кирова 117               |  |  |
| пер. Вольный 3                         | Район ул. Титова             |  |  |
| ул. Березинская 28 А                   | ул. Титова 11                |  |  |
| ул. Красного Казачества 25 А           | ул. Титова 16                |  |  |
| ул. Богомаза 202 А(«Аликон-Маркет»)    | ул. Титова 21                |  |  |
| ж/м Фрунзенский                        | ул. Титова 36(ТРЦ «Apollo»)  |  |  |
| ул. Донецкое шоссе 7                   | пр. Кирова 104(«Славутич»)   |  |  |
| ул. Донецкое шоссе 9 А(«Varus»)        | Район ул.Передовой           |  |  |

| ул. Донецкое шоссе 8                       | ул.Передовая 679                                                         |  |  |
|--------------------------------------------|--------------------------------------------------------------------------|--|--|
| ул. Донецкое шоссе 4                       | ул.Передовая 511 («АТБ»)                                                 |  |  |
| ул. Шолохова 7(«Spar»)                     |                                                                          |  |  |
|                                            |                                                                          |  |  |
| Разные                                     | Центр и Островского                                                      |  |  |
| Разные<br>ул. Калиновая 9 А(ТРК «Мириада») | Центр и Островского<br>пл. Островского 1(возле остановки Маршрута № 129) |  |  |

### 3. Оплата картой пополнения:

Купите карточку с логотипом "**D-lan**", номиналом **20**, **30**, **50**, **100**.

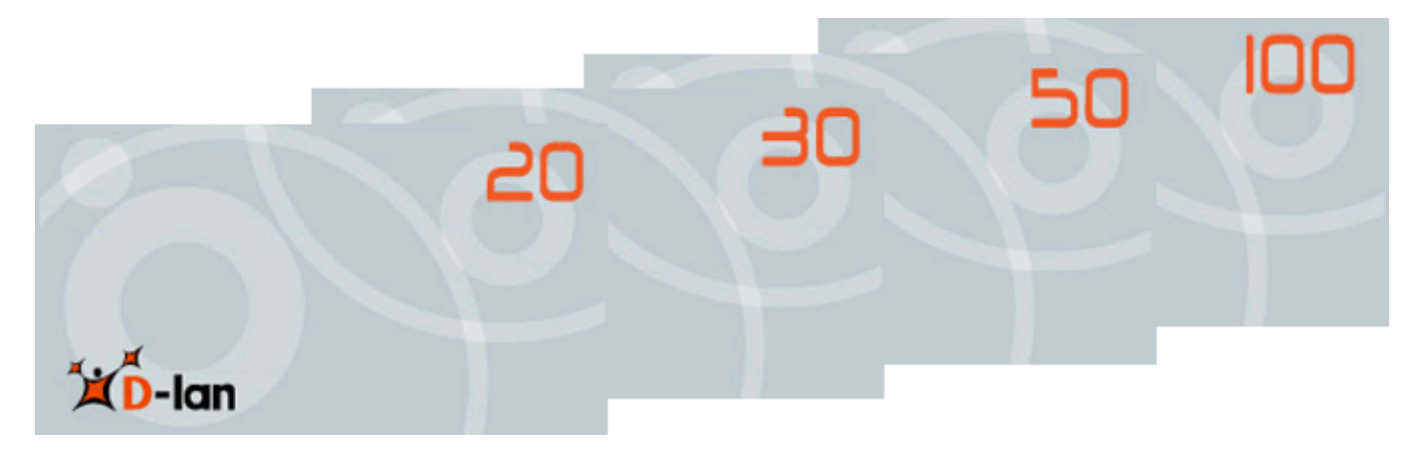

Список адресов точек в которых можно приобрести карточки для пополнения счета:

| Адрес                                                     | Наименование                 | Время работы    |
|-----------------------------------------------------------|------------------------------|-----------------|
| ж/м Левобережный 3, ЧП "Лукачев", пр.Мира 14-а            | киоск "Ремонт моб.телефонов" | с 9.00 до 20.00 |
| ж/м Фрунзенский, ул. Донецкое шоссе 1                     | магазин "Канцтовары"         | с 9.00 до 20.00 |
| ул. Минусинская 158                                       | магазин "Минусинский"        | круглосуточно   |
| ул. Моторная 81А                                          | магазин "Продукты"           | круглосуточно   |
| ул. Шевская 73                                            | магазин "Продукты"           | круглосуточно   |
| ул. Моторная-пер.Гуртовой (перекресток)                   | магазин "Продукты"           | круглосуточно   |
| пгт.Кировское ул. Горького 73                             | магазин "Щедрий кошик"       | с 6.00 до 22.00 |
| пр. Воронцова 21 (остановка ул.Мариупольская)             | киоск "На остановке"         | круглосуточно   |
| ул. Передовая 6 перекресток ул.Передовая ул.Отечественная | магазин "Продукты"           | круглосуточно   |
| ул. Передовая 599                                         | магазин "Продукты"           | с 8-00 до 20-00 |

Отрежьте край карточки по пунктирной линии и раскройте ее, внутри карты вклеен код (14 цифр) для пополнения.

## КАК ЗАЙТИ НА СТАТИСТИКУ. СПОСОБ № 1

1.На главной странице D-lan (<u>d-lan.dp.ua</u>) верхнем правом углу есть "<u>Вход в личный кабинет</u>".

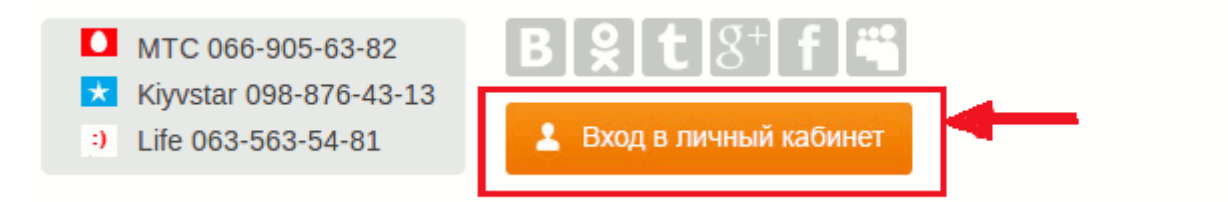

2.В появившемся окне введите логин и пароль (который Вам присвоили при подключении) и нажмите на кнопку "Авторизоваться".

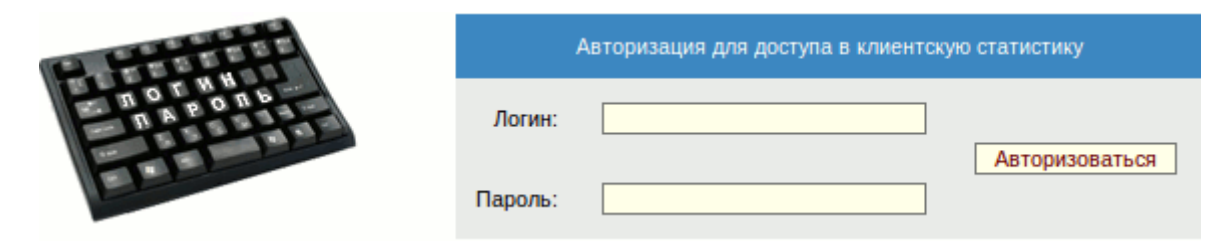

3.У Вас открылось окно Вашей статистики. С левой стороны есть список, в котором необходимо нажать на строку "Пополнить счет".

| Главная         | • Сообщение от |
|-----------------|----------------|
| Платежи         | Моде           |
| Сеансы работы   | Уваж           |
| Трафик          | за сл          |
| Проверка адреса | • Сообщение от |
| Сообщения       |                |
| Почта           | вним           |
| Заказ пакета    | ИНОСТ          |
| Пополнить счет  | _              |
| Авторизация     | • Сообщение от |
|                 |                |
|                 | Наф            |

4.В появившемся окне введите код (14 цифр) с карты пополнения и нажмите на кнопку "Пополнить".

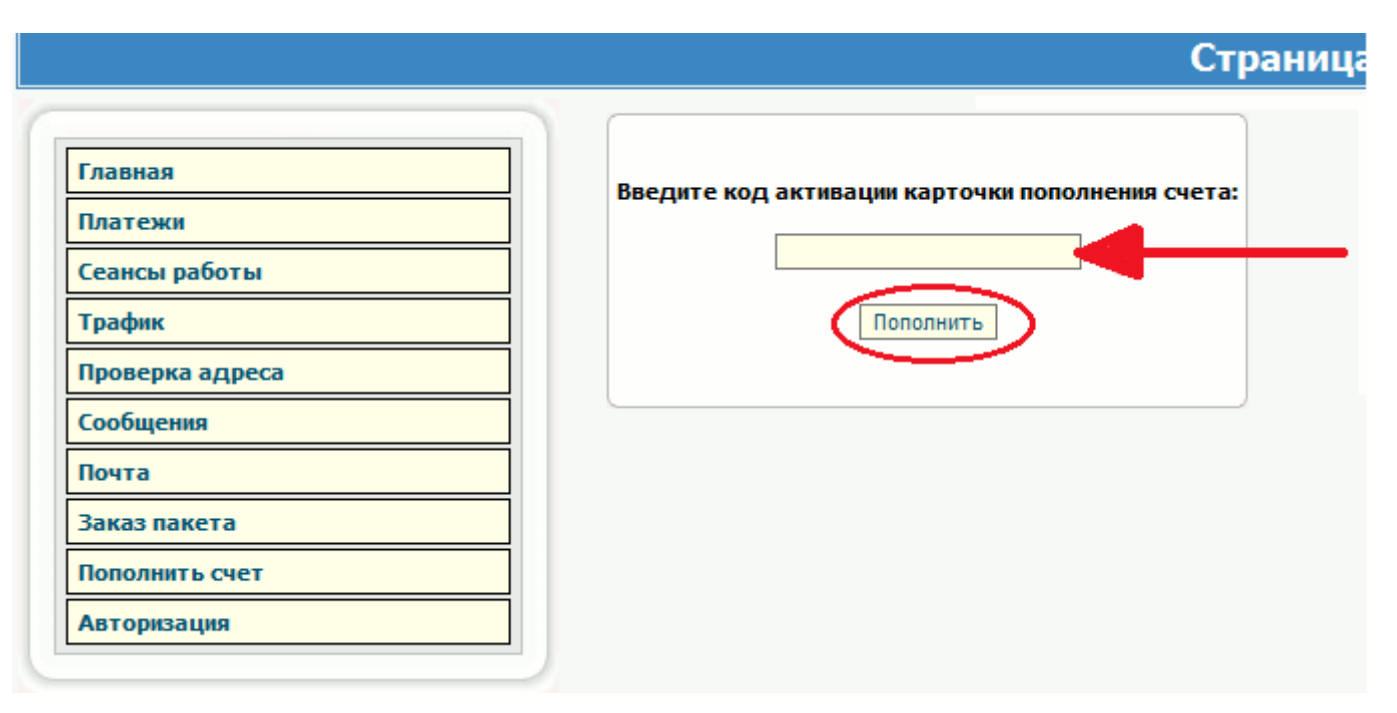

### КАК ЗАЙТИ НА СТАТИСТИКУ. СПОСОБ № 2

1.На рабочем столе компьютера, в правом нижнем углу (возле часов) нажмите (двойным щелчком) на перечеркнутый зеленый ключ.

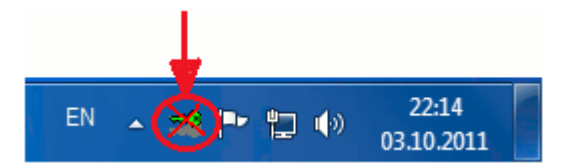

2.Если у Вас там нет ключа, то нажмите на маленькую стрелку и уже в появившемся окне нажмите (двойным щелчком) на перечеркнутый зеленый ключ.

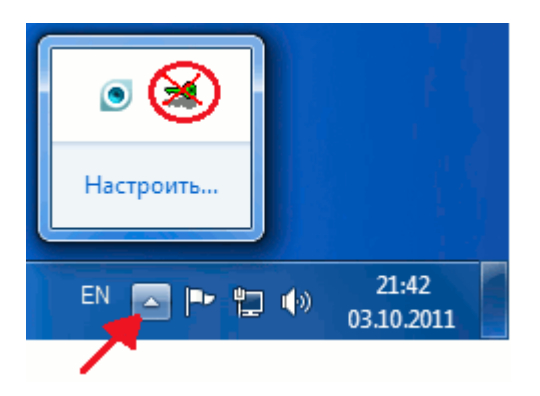

3.После нажатия на ключ могут появиться окна, в которых необходимо:

**а)** в браузере **Орега** необходимо нажать на кнопку "**Принять**".

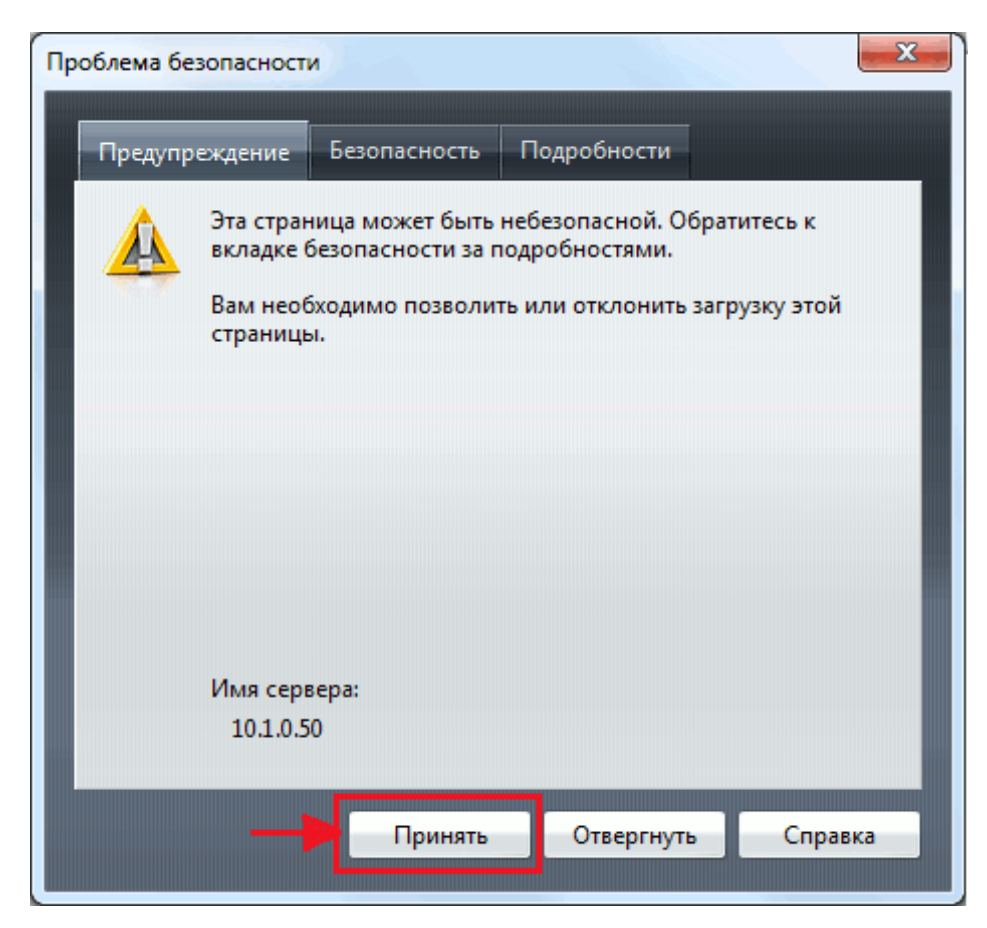

**б)** в браузере **Google Chrome** необходимо нажать на кнопку "**Продолжить все равно**".

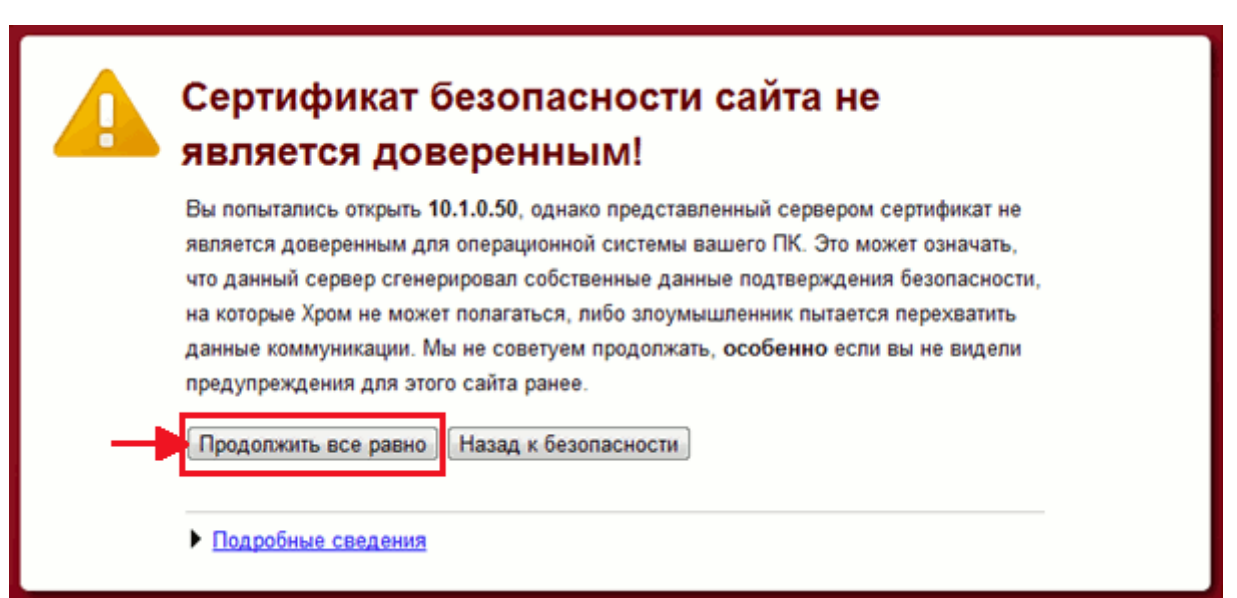

в) в браузере Internet Explorer необходимо нажать на кнопку "Продолжить открытие этого веб-узла".

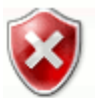

## Ошибка в сертификате безопасности этого веб-узла.

Сертификат безопасности этого веб-узла не был выпущен доверенным центром сертификации. Сертификат безопасности этого веб-узла был выпущен для веб-узла с другим адресом.

Наличие ошибок в сертификате безопасности может означать, что вас пытаются обмануть или хотят перехватить информацию, передаваемую на сервер.

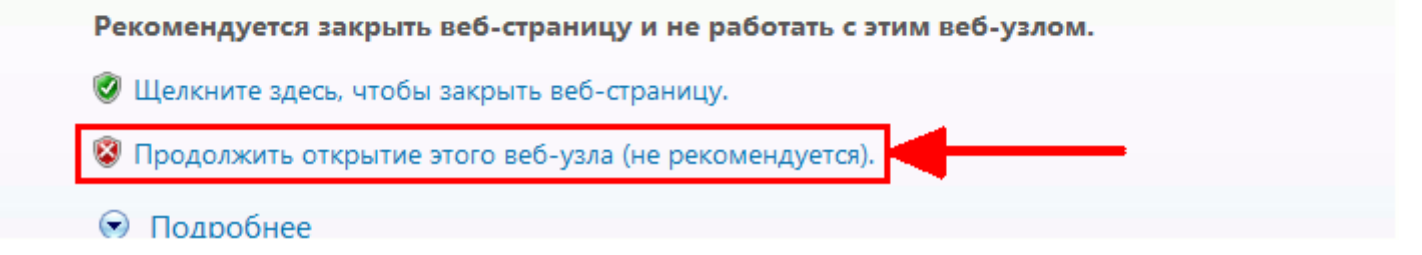

г) в браузере Mozilla Firefox необходимо нажать на кнопку

«Я понимаю риск» (1) -> «Добавить исключение» (2) -> «Подтвердить исключение безопасности» (3)

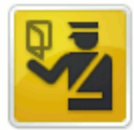

### Это соединение является недоверенным

Вы попросили Firefox установить защищённое соединение с **10.1.0.50**, но мы не можем гарантировать, что это соединение является защищённым.

Обычно, когда вы пытаетесь установить защищённое соединение, сайты предъявляют проверенный идентификатор, служащий доказательством того, что вы направляетесь з нужное место. Однако идентификатор этого сайта не может быть проверен.

### Что мне делать?

Если вы обычно без проблем соединяетесь с данным сайтом, эта ошибка может означать, что кто-то пытается подменить этот сайт другим. В этом случае вам не следует продолжать соединение.

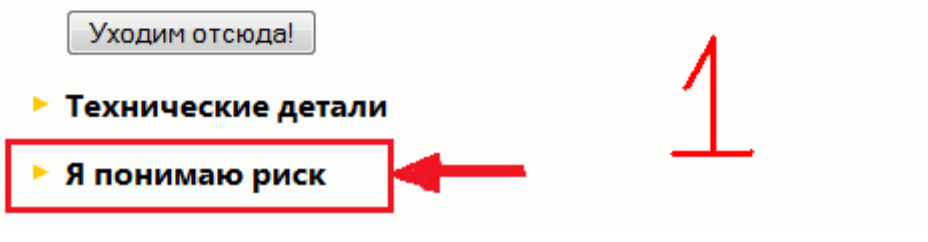

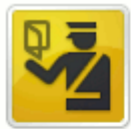

### Это соединение является недоверенным

Вы попросили Firefox установить защищённое соединение с **10.1.0.50**, но мы не можем гарантировать, что это соединение является защищённым.

Обычно, когда вы пытаетесь установить защищённое соединение, сайты предъявляют проверенный идентификатор, служащий доказательством того, что вы направляетесь в нужное место. Однако идентификатор этого сайта не может быть проверен.

### Что мне делать?

Если вы обычно без проблем соединяетесь с данным сайтом, эта ошибка может означать, что кто-то пытается подменить этот сайт другим. В этом случае вам не следует продолжать соединение.

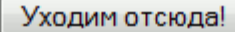

### Технические детали

### Я понимаю риск

Если вы понимаете что происходит, вы можете попросить Firefox начать доверять идентификатору данного сайта. Даже если вы доверяете этому сайту, эта ошибка может означать, что кто-то вклинивается в ваше соединение с сайтом.

Не добавляйте исключение, если вы не знаете о веской причине, по которой этот сайт не использует доверенный идентификатор.

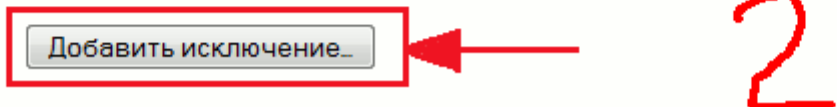

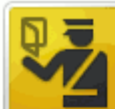

Это соединение является недоверенным Вы попросили Firefox установить защищённое соединение с 10.1.0.50, но мы не можем эрантировать што это соединение пролется защищённым X Добавить исключение безопасности нужное Вы собираетесь принудительно изменить идентификацию сайта в Firefox. Серьёзные банки, магазины и другие публичные сайты не будут просить вас делать это. Сервер что https://10.1.0.50/cgi-bin/adm/adm.p Получить сертификат Адрес: Статус сертификата Этот сайт пытается идентифицировать себя, используя Просмотреть... некорректную информацию. Неверный сайт Сертификат принадлежит другому сайту, что может указывать на попытку подмены. Неизвестный центр сертификации К сертификату нет доверия, так как он не был верифицирован доверенным центром сертификации. Постоянно хранить это исключение

Подтвердить исключение безопасности

4.В появившемся окне введите логин и пароль (который Вам присвоили при подключении) и нажмите на кнопку "Авторизоваться".

Отмена

|        | Авторизация для доступа в клиентскую статистику |                |  |  |  |
|--------|-------------------------------------------------|----------------|--|--|--|
| TAPON6 | Логин:                                          |                |  |  |  |
|        | Пароль:                                         | Авторизоваться |  |  |  |

5.У Вас открылось окно Вашей статистики. С левой стороны есть список, в котором необходимо нажать на строку "Пополнить счет".

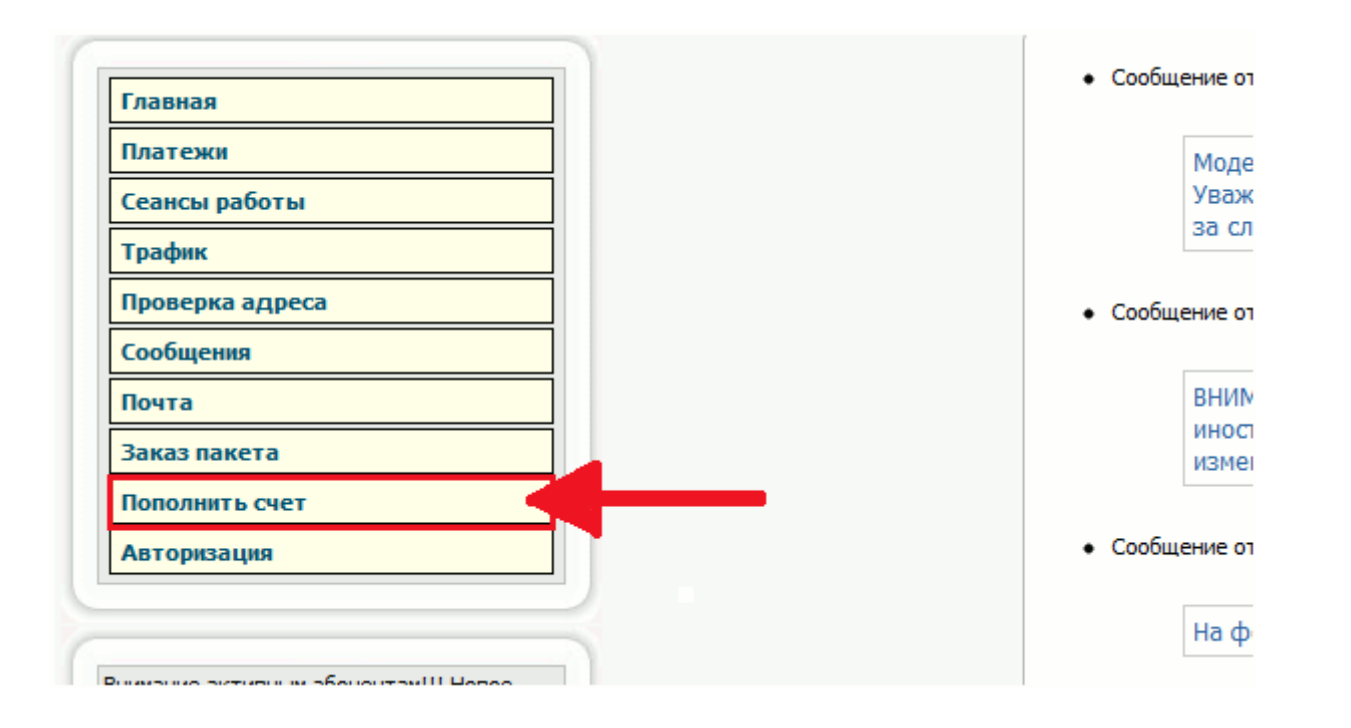

6.В появившемся окне введите код с карты пополнения и нажмите на кнопку "Пополнить".

# Страница

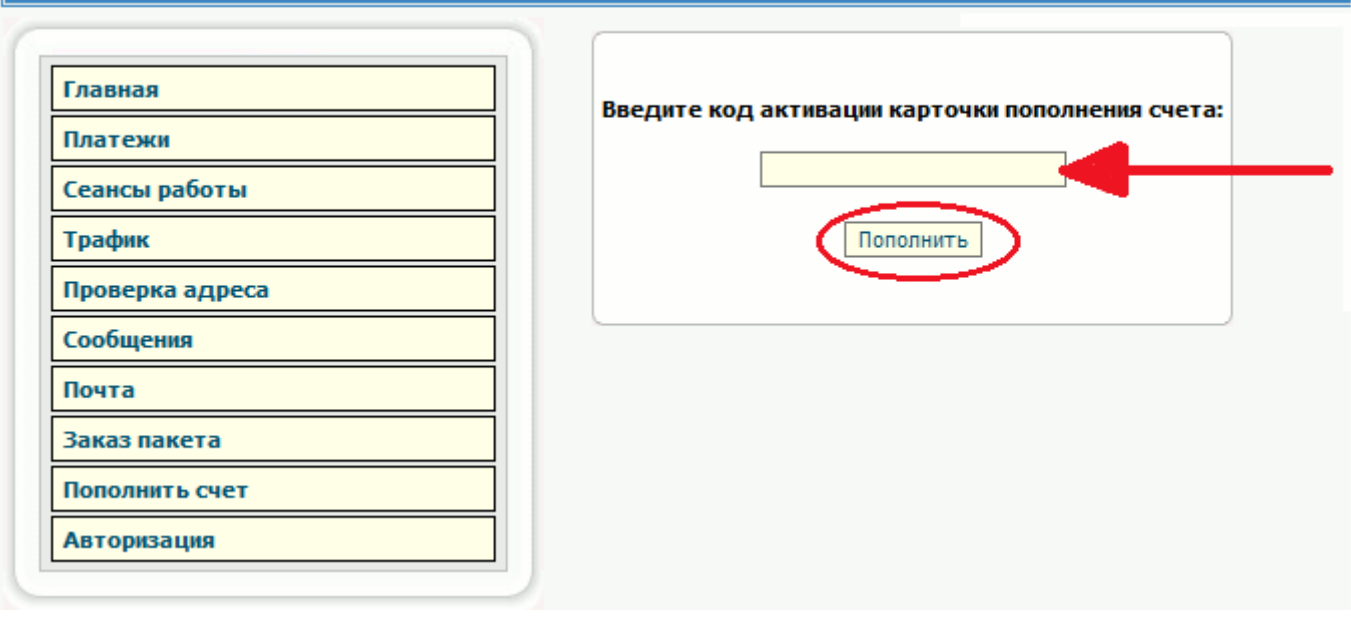

4. Через терминал приват банка:

1.Выберите на центральном экране терминала "У меня нет карты"

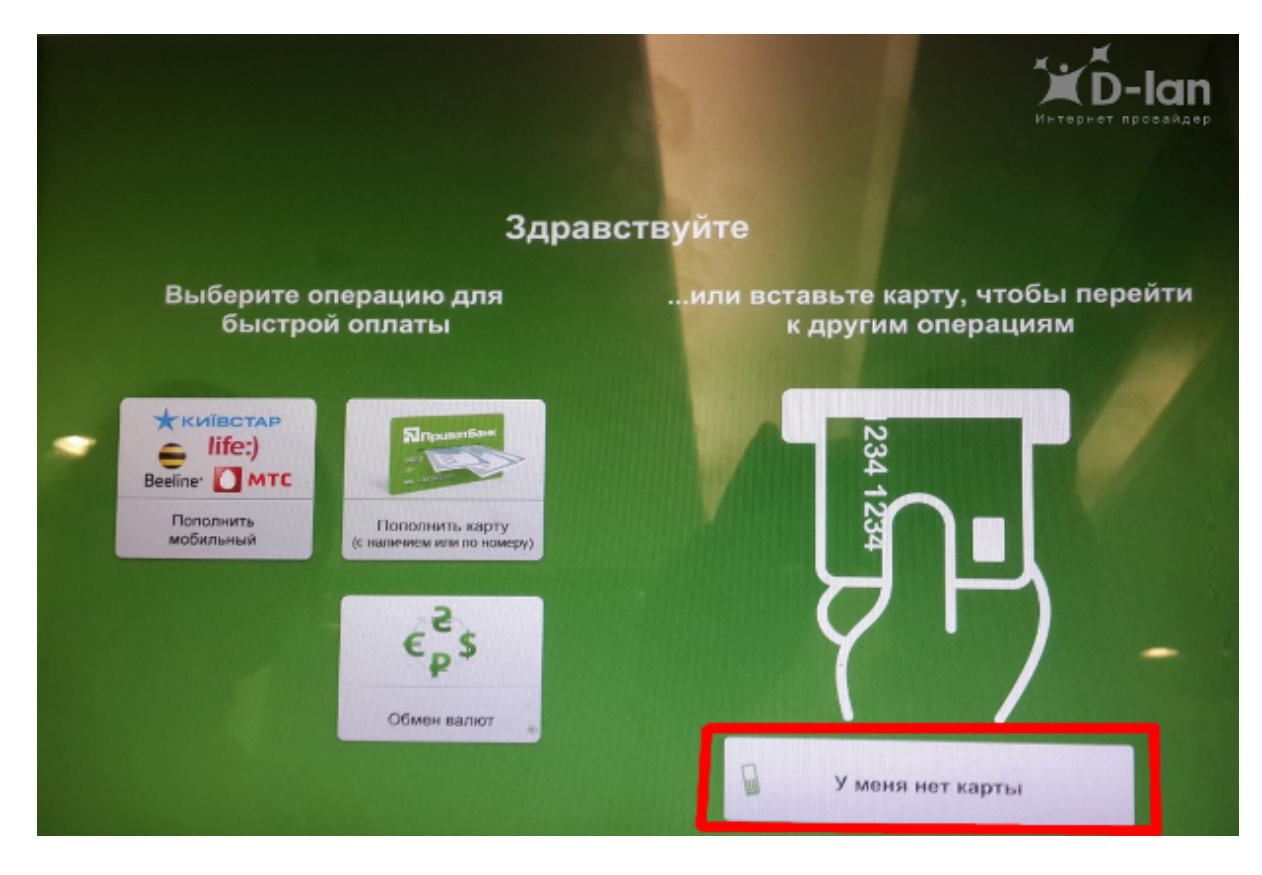

2.Далее введите Ваш номер телефона для получения SMS-пароля или звонка от ПриватБанка. Нажмите «**Продолжить**».

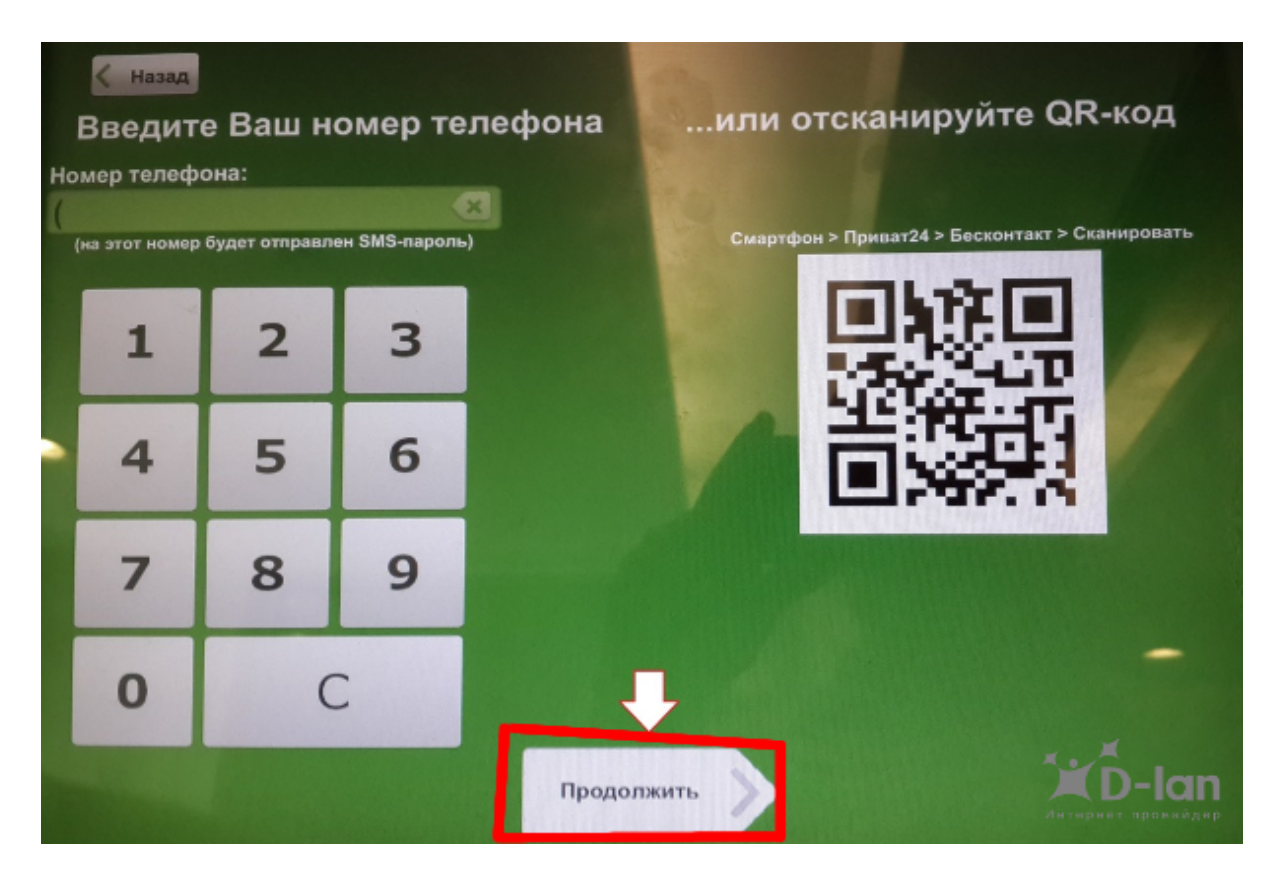

З.Если пришло смс - введите SMS-пароль. Нажимаем «Продолжить».

(SMS-пароль должен прийти на Ваш телефон в течение 10 секунд)

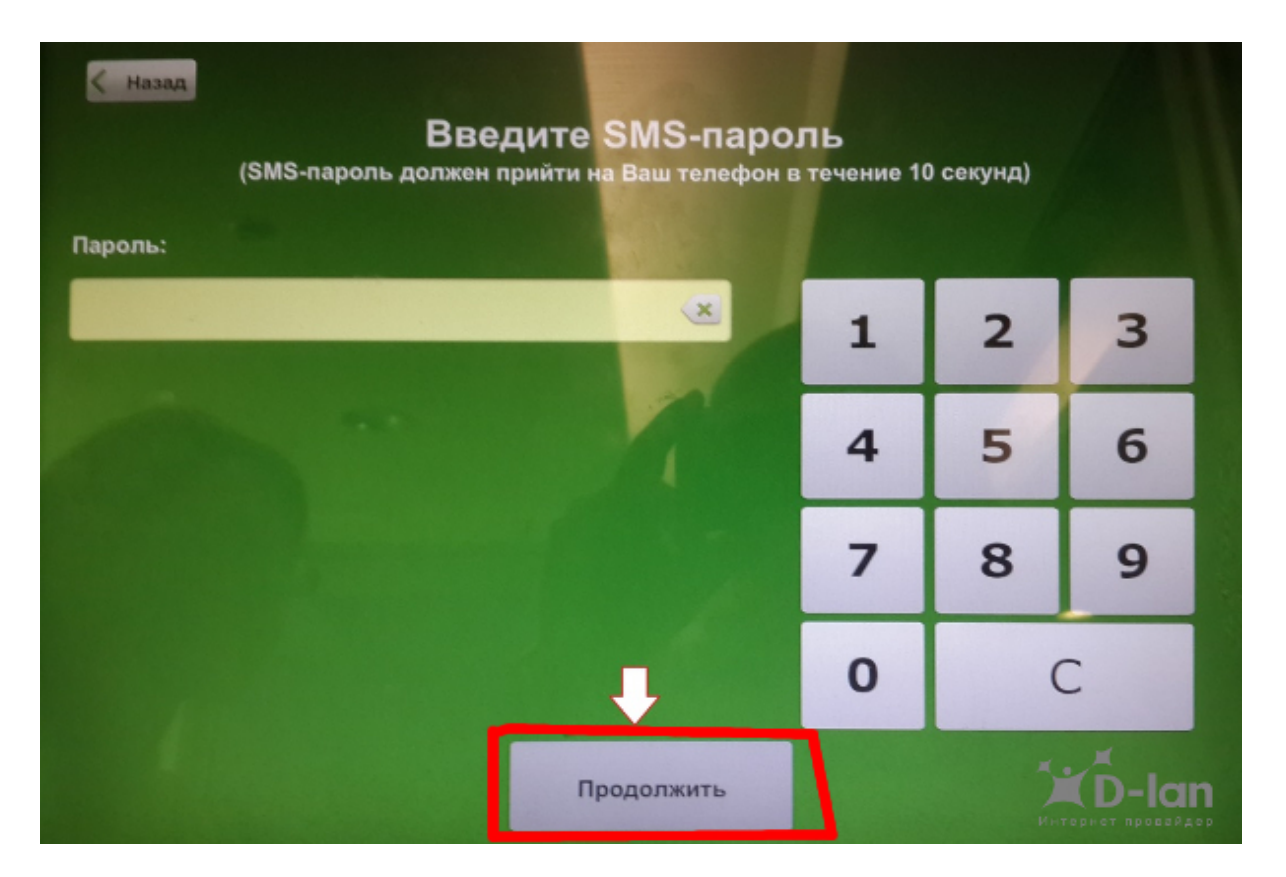

4.Выбираем "Оплата других услуг"

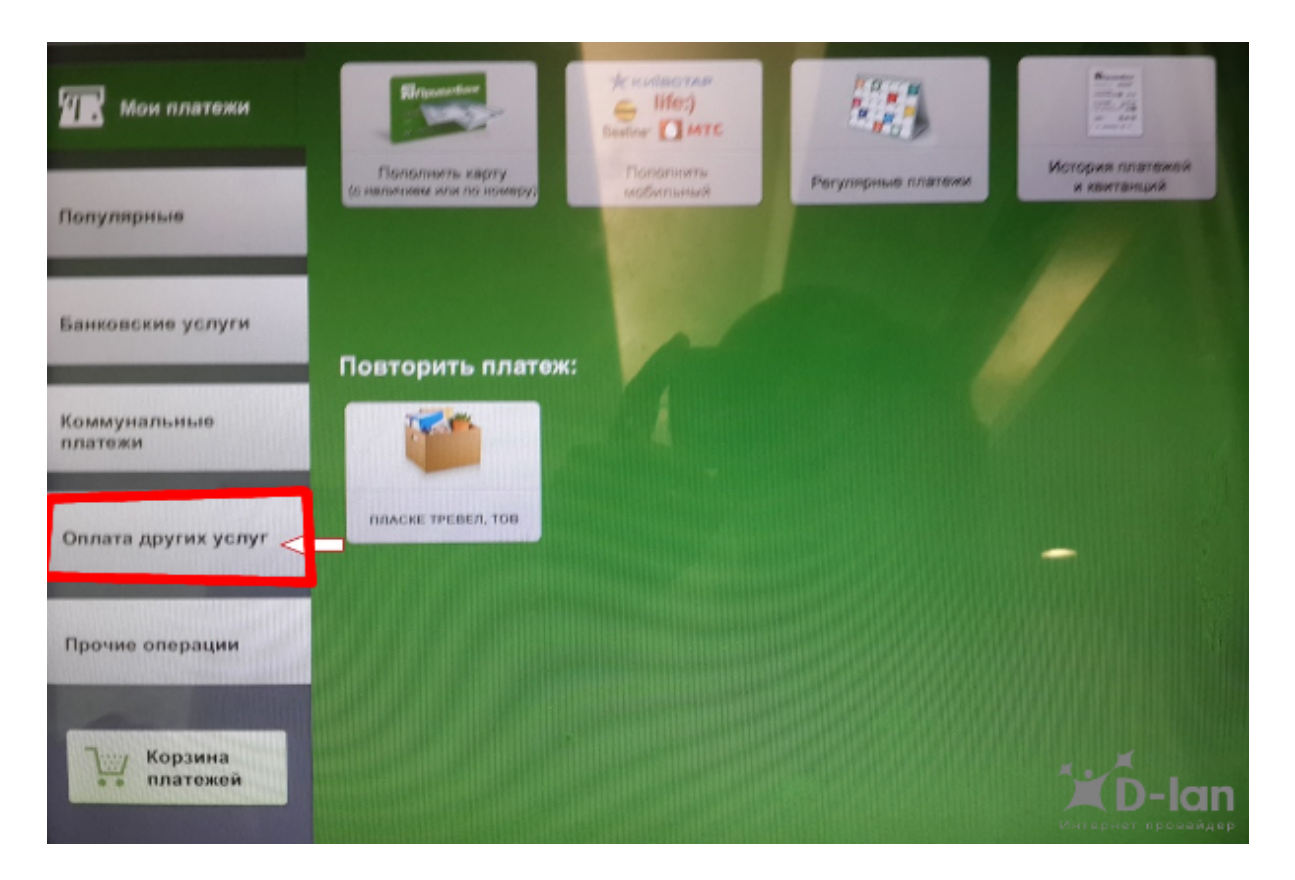

5.Выбираем "Найти предприятие по имени или по реквизитам..."

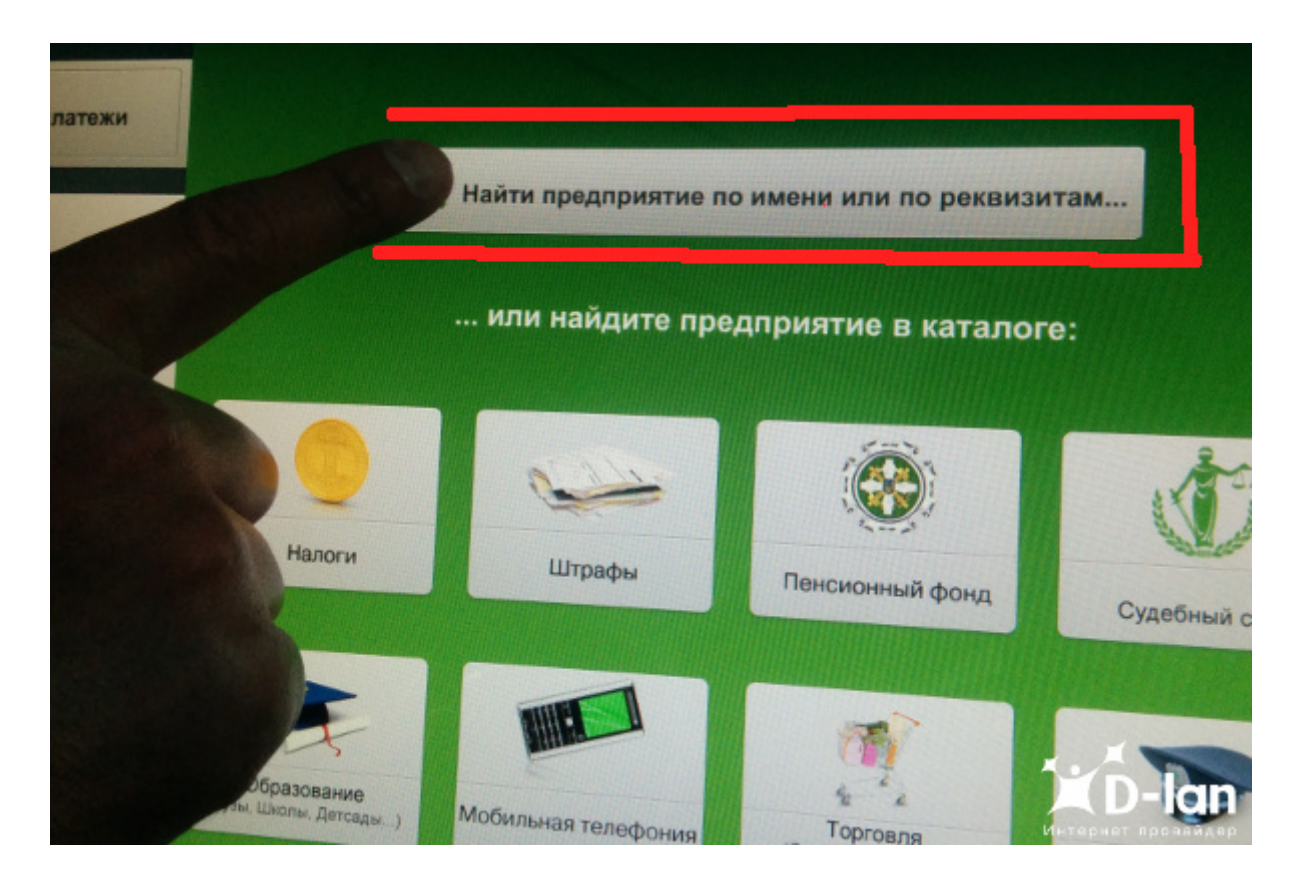

6.Набираем на клавиатуре "Название" ваш интернет провайдер "Dlan"

| ЪΠр   | иватБ                      | анк    | В Инфор<br>Прива | рмация о<br>пБанке | Мон настря | изйки |   |   |   | 🕒 Ů 3a     | вершить |
|-------|----------------------------|--------|------------------|--------------------|------------|-------|---|---|---|------------|---------|
| 8     | <sup>назад</sup><br>Назван | ие dla | ani              |                    |            |       |   |   |   |            | ×       |
|       | окг                        |        |                  |                    |            |       |   |   |   |            | (A)     |
| Расче | этный сч                   | іет    |                  |                    |            |       |   |   |   | <b>PAR</b> | ×       |
|       |                            |        |                  |                    |            |       |   |   |   |            |         |
| q     | w                          | е      | r                | t                  | у          | u     | i | 0 | р | -          | -       |
| a     |                            | 5 0    |                  | F                  | g          | h     | j | < | 1 | [          | ]       |
|       | z                          | x      | с                | v                  | b          | n     | m | ; | : | 1          | Û       |
| ?123  |                            |        |                  |                    |            |       |   |   | * | Продолж    | СИТЬ    |
|       |                            |        |                  |                    |            |       |   |   |   | Интернет   | -lan    |

7.Нажимаем кнопку "**Продолжить**"

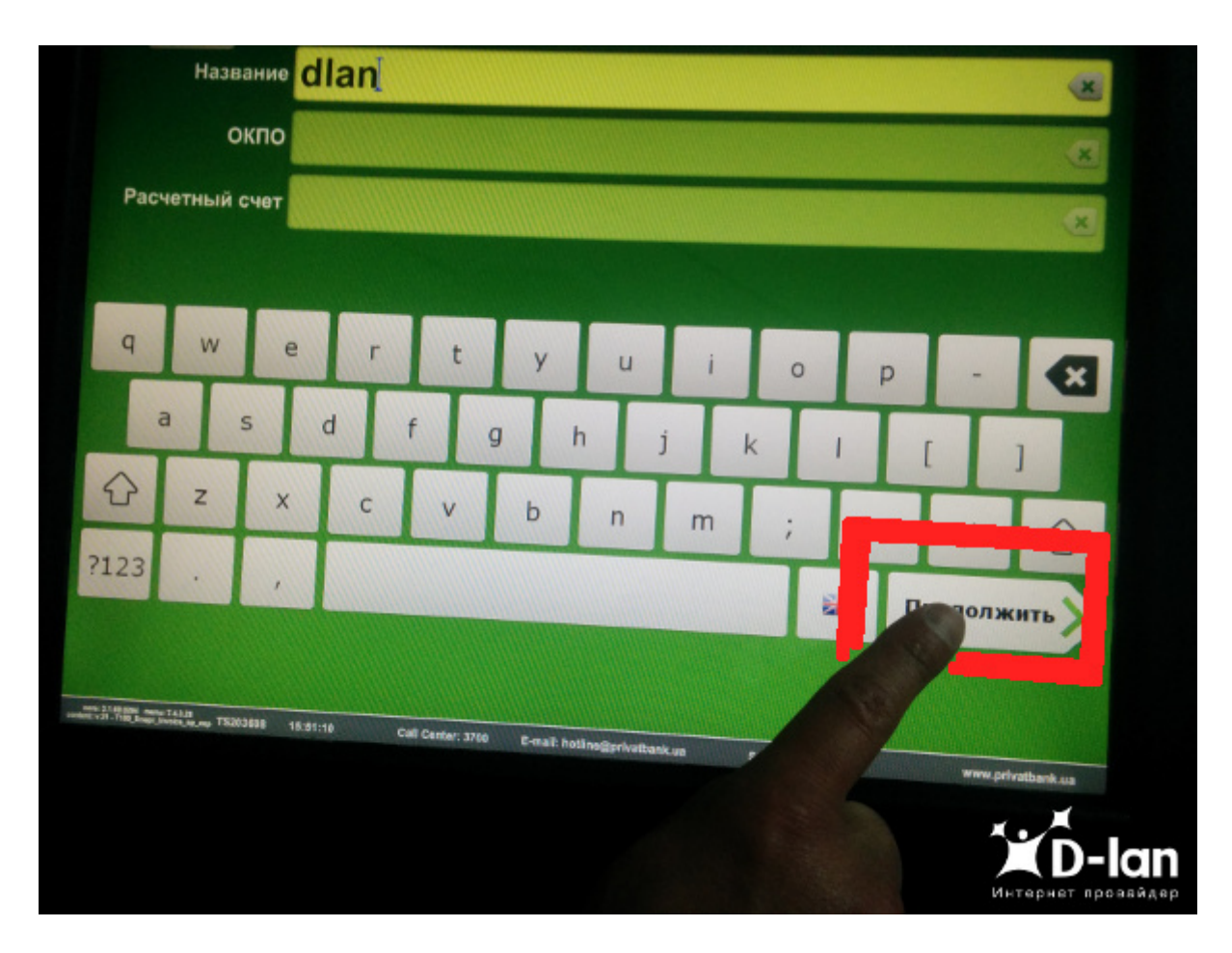

8.1 **ВНИМАНИЕ!** Если вы ввели D-lan с черточкой то выбирайте вторую строчку как указанно ниже на картинке!

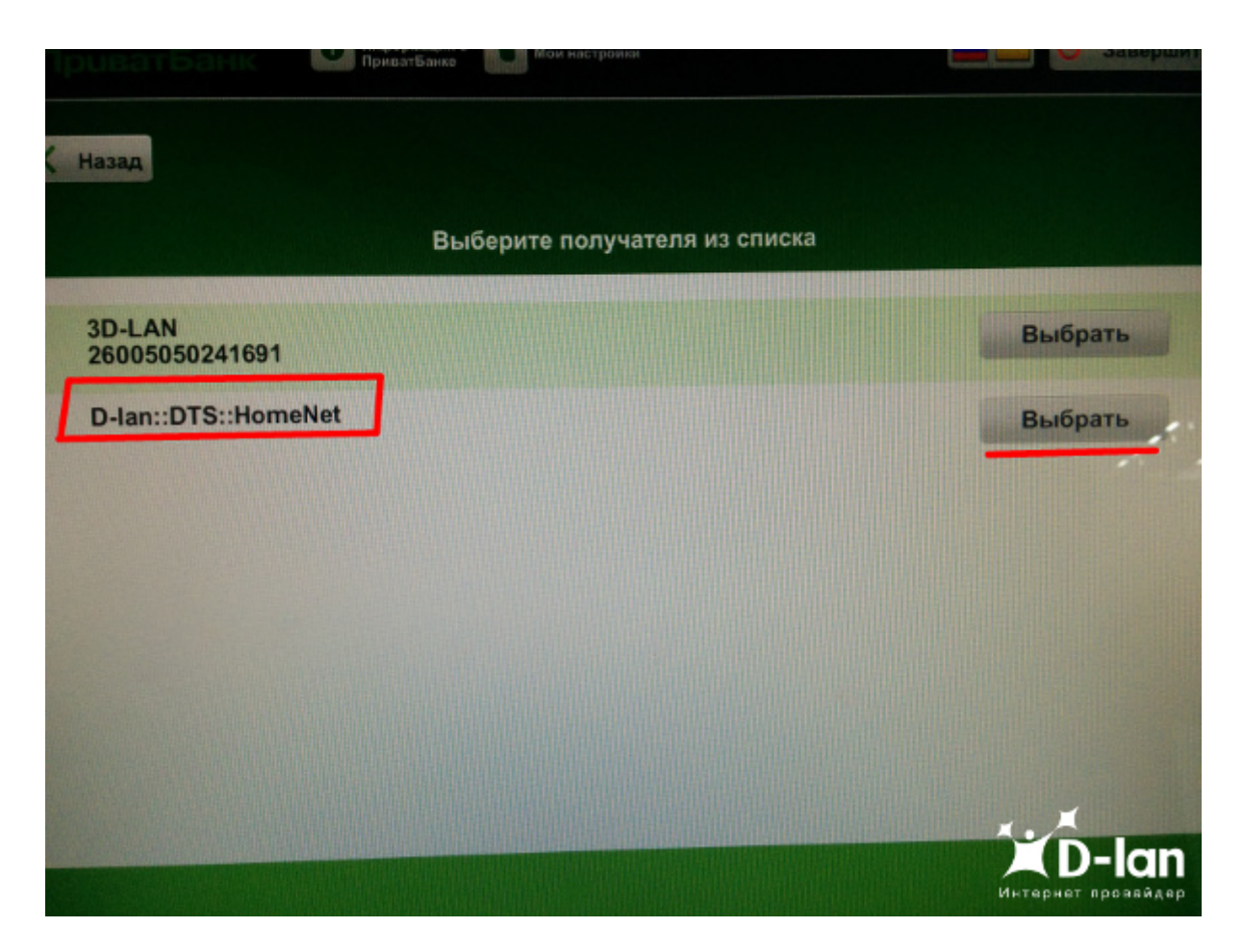

9.Проверяем "Dlan::DTS::HomeNet" и нажимаем "Выбор"

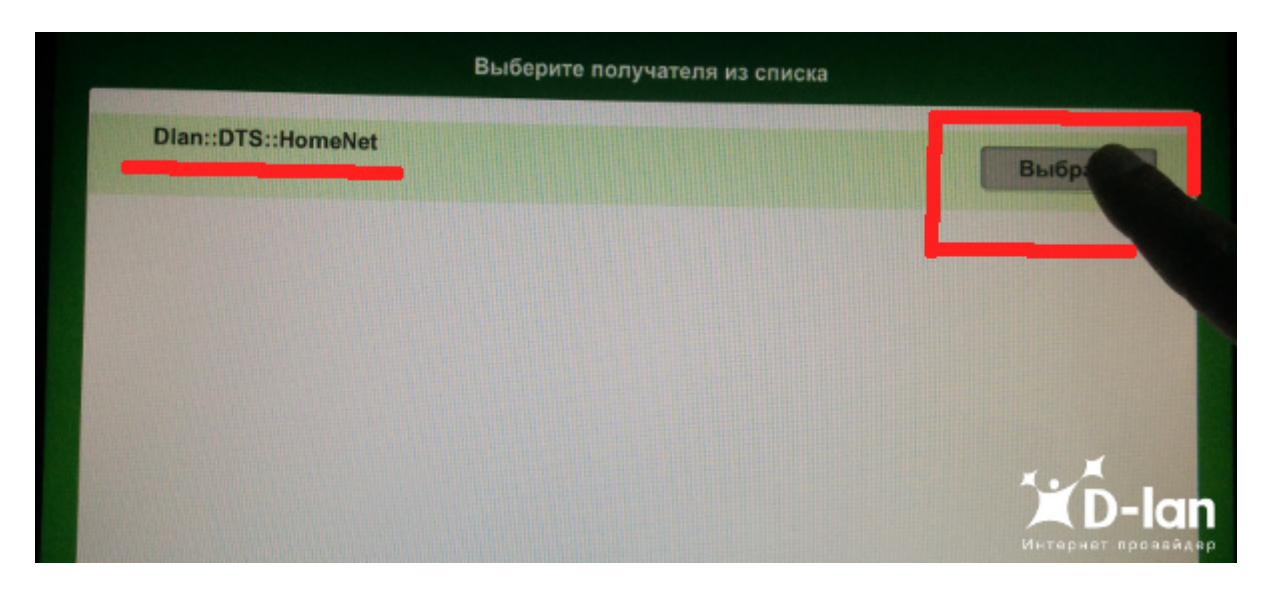

10.Вводим номер договора "4 точка" и "Ваш персональный платежный код"

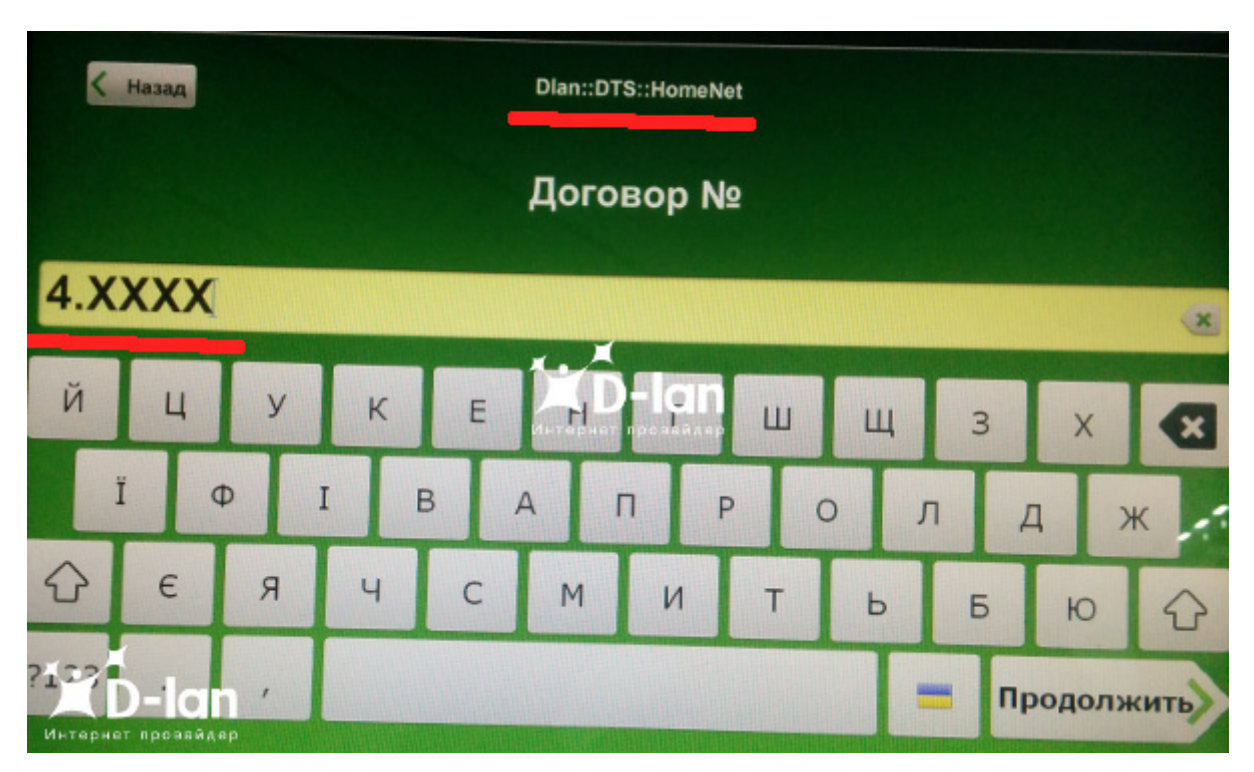

11.Обязательно вводим "ФИО" нажав кнопку "Изменить" и "Сумму платежа" затем "Продолжить"

| < Назад                    | Dlan::DTS::HomeNet              |                                       |
|----------------------------|---------------------------------|---------------------------------------|
| Реквизиты плательщика      |                                 |                                       |
| ФИО:                       |                                 | СИзменить                             |
| Реквизиты услуги           |                                 |                                       |
| Услуга:<br>Расметация счет | Оплата за інтернет-сервіс D-Lan |                                       |
| Сумма к оплате:            | 0.00                            |                                       |
| Сумма платежа:             | 0.00                            | <b>В</b> Изменить                     |
| Получатель:                | Dlan::DTS::HomeNet              |                                       |
| БИК:                       | 305299                          |                                       |
|                            | Продолжить                      | С С С С С С С С С С С С С С С С С С С |

12.Проверяем ваши реквизиты и нажимаем "Подтвердить"

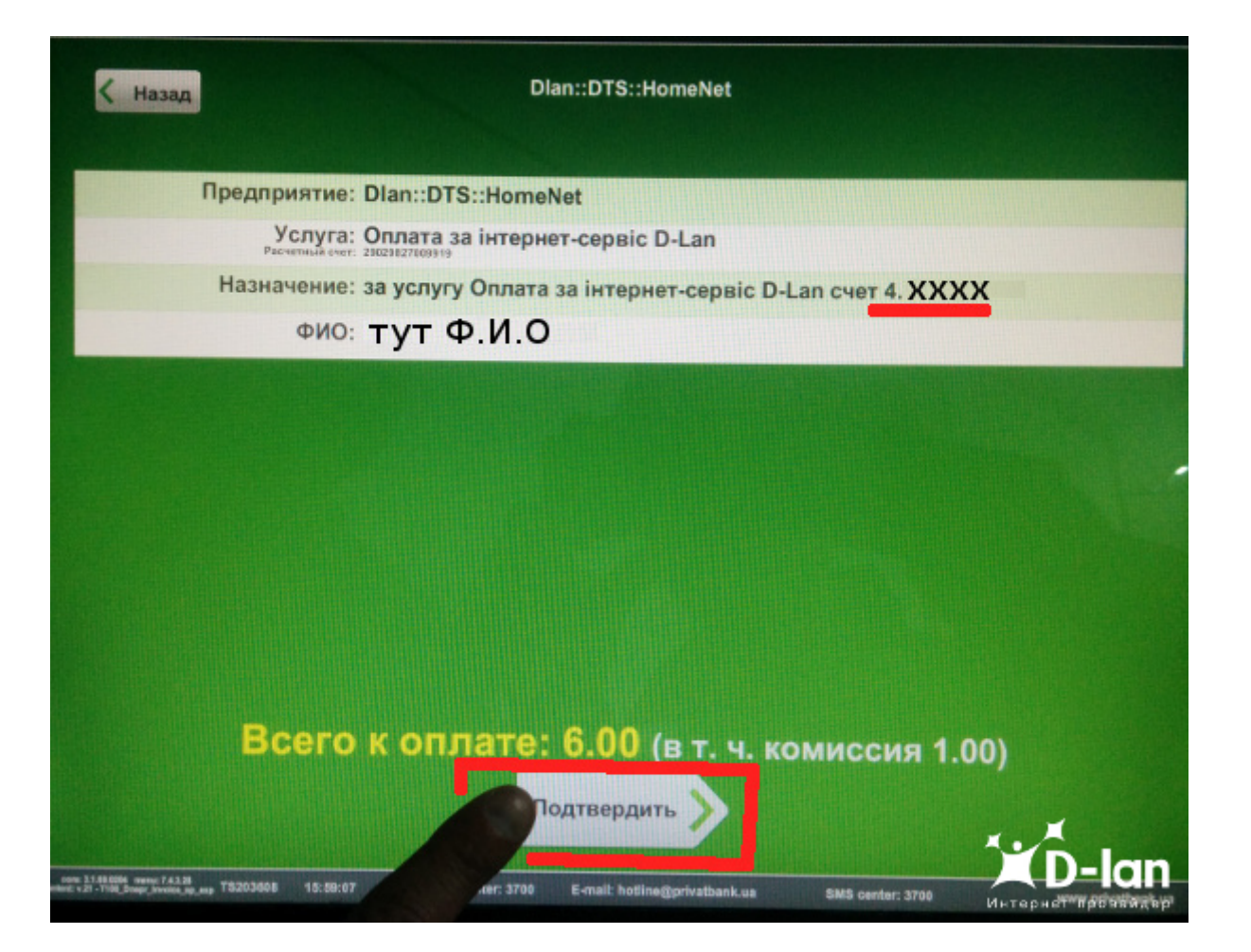

13.После нажимаем "Оплатить"

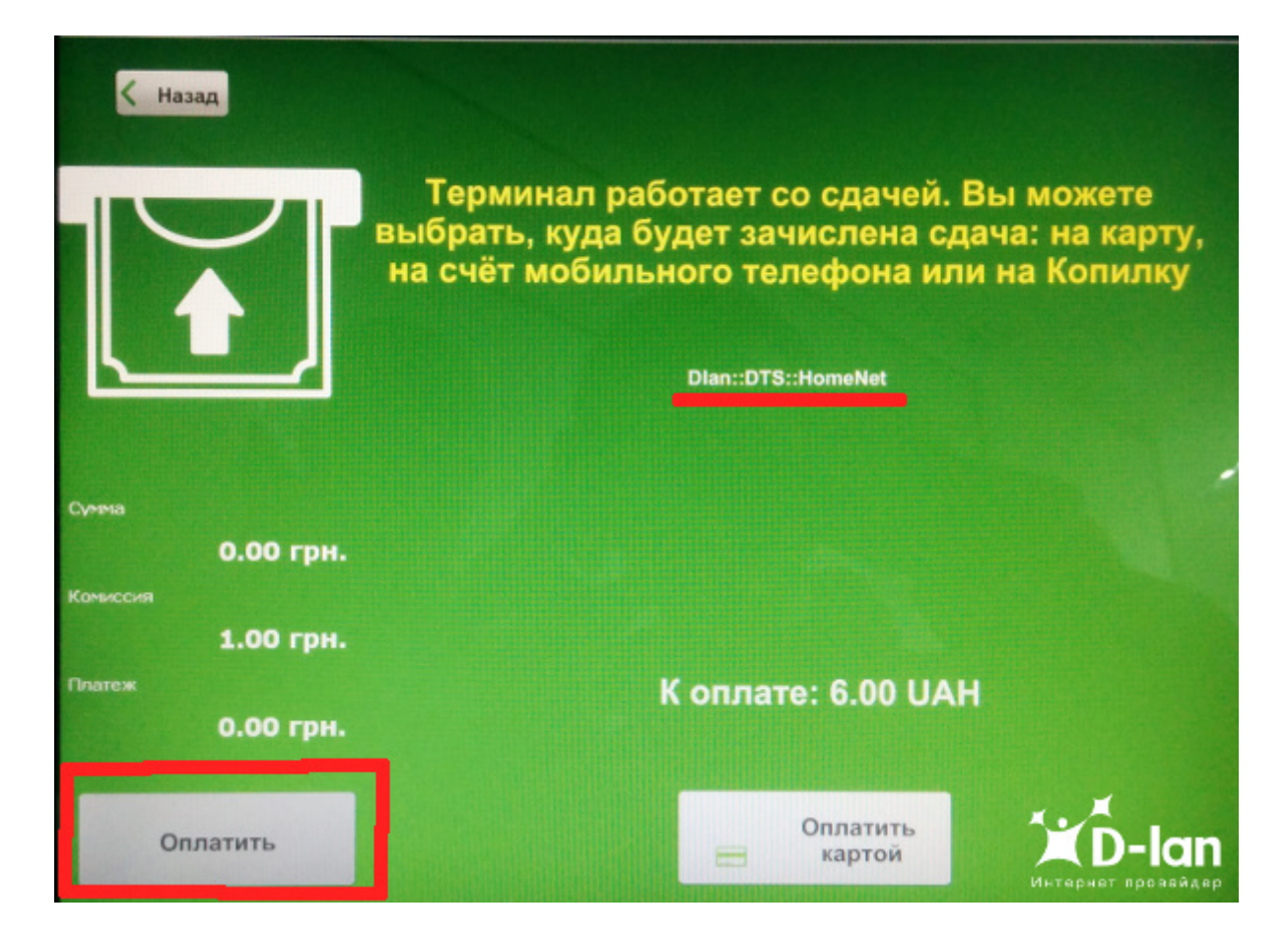

14.На этом все... вам должно выдать чек!

# ПриватБанк

Узнавайте баланс, пополняйте мобильный, отправляйте деньги с помощью простых SMS-команд! Узнайте команды на www.pb.ua/sms

| Номер чека | : 30042014160136      |
|------------|-----------------------|
| Терминал   | : TS203608            |
| Время      | : 30.04.2014 16:01:36 |
| Город      | : Днепропетровск      |
| Улица      | : пр. Мира, 55        |
| Описание   | : Оплата              |

Квитанция № ВDN5.71122.2 Ключ: bp. 588036939 Дата вал: 05.05.14 ФИО: ТУТ Ф.И.О. vepes Agpec: Лицевой счет: 5.00 сумма оплаты: Б. пол.: ПАТ КЕ "ПРИВАТЕАНК" Получатель: Dlan::DTS::HomeNet Код получателя: P/с пол.: MOC: Назначение: за услугу Оплата за інтернет-сервіс D-Lan счет 4, ваш персональный платежный код эцп: bp. 588036939 Сумма : 5.00 грн. : 1.00 грн. Комиссия : 6.00 TPH. OTOTN Результат : Успешно Код ответа Transaction id : 2014.04.30 15:46:200nl3c49429b-345b-4191-9b71-3911d3d50 dld Согласен(а) на обработку банком любых моих персональных данных в целях предоставления коммерческих и банковских услуг www.privatbank.ua

3700

5. Через терминал IBOX:

Адреса терминалов и комиссия на оплату.

1.В терминале iBox выбираем "Интернет, ТВ и телефония"

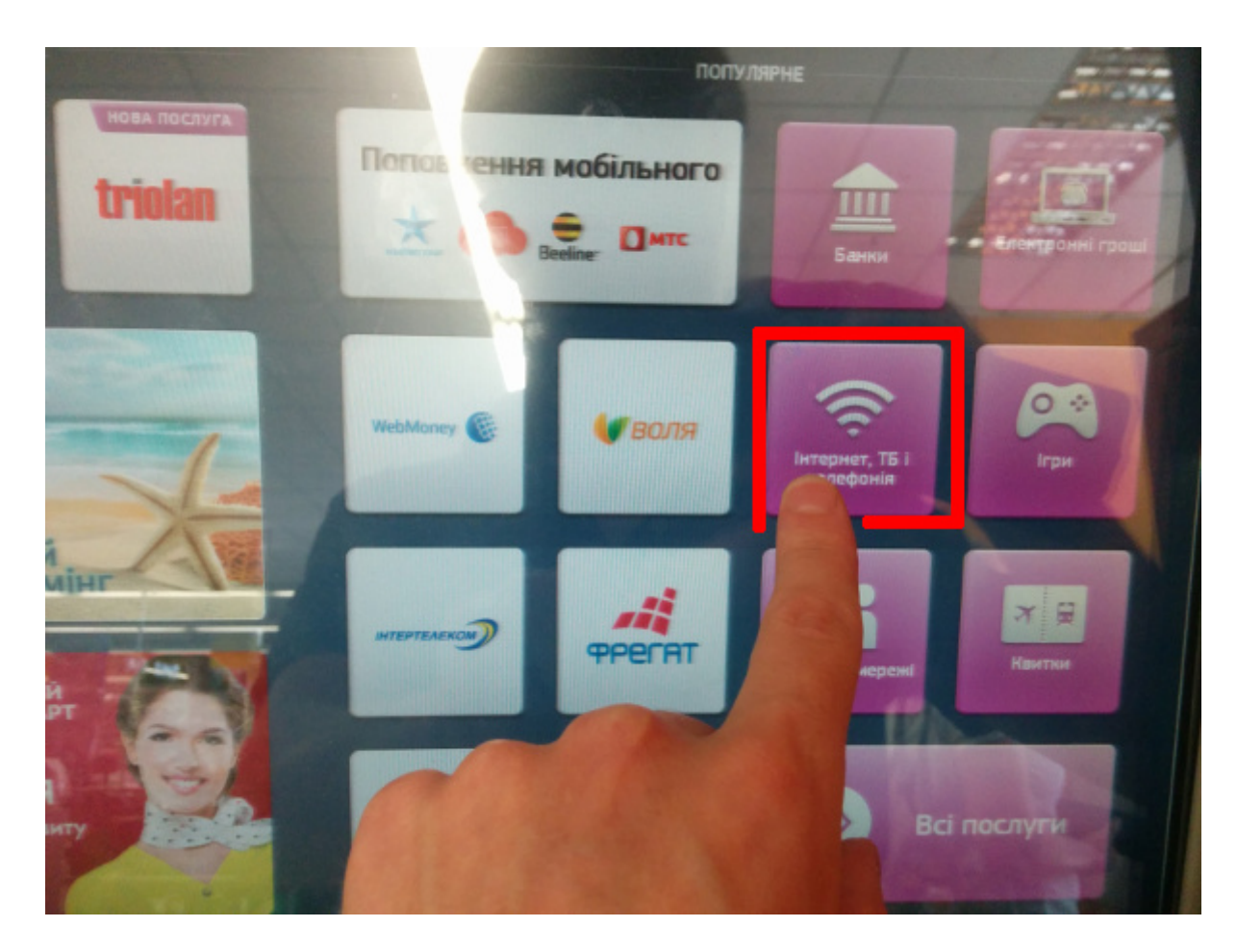

2.Ищем в списке "**DTS**" нажимая кнопке "**Далее**"

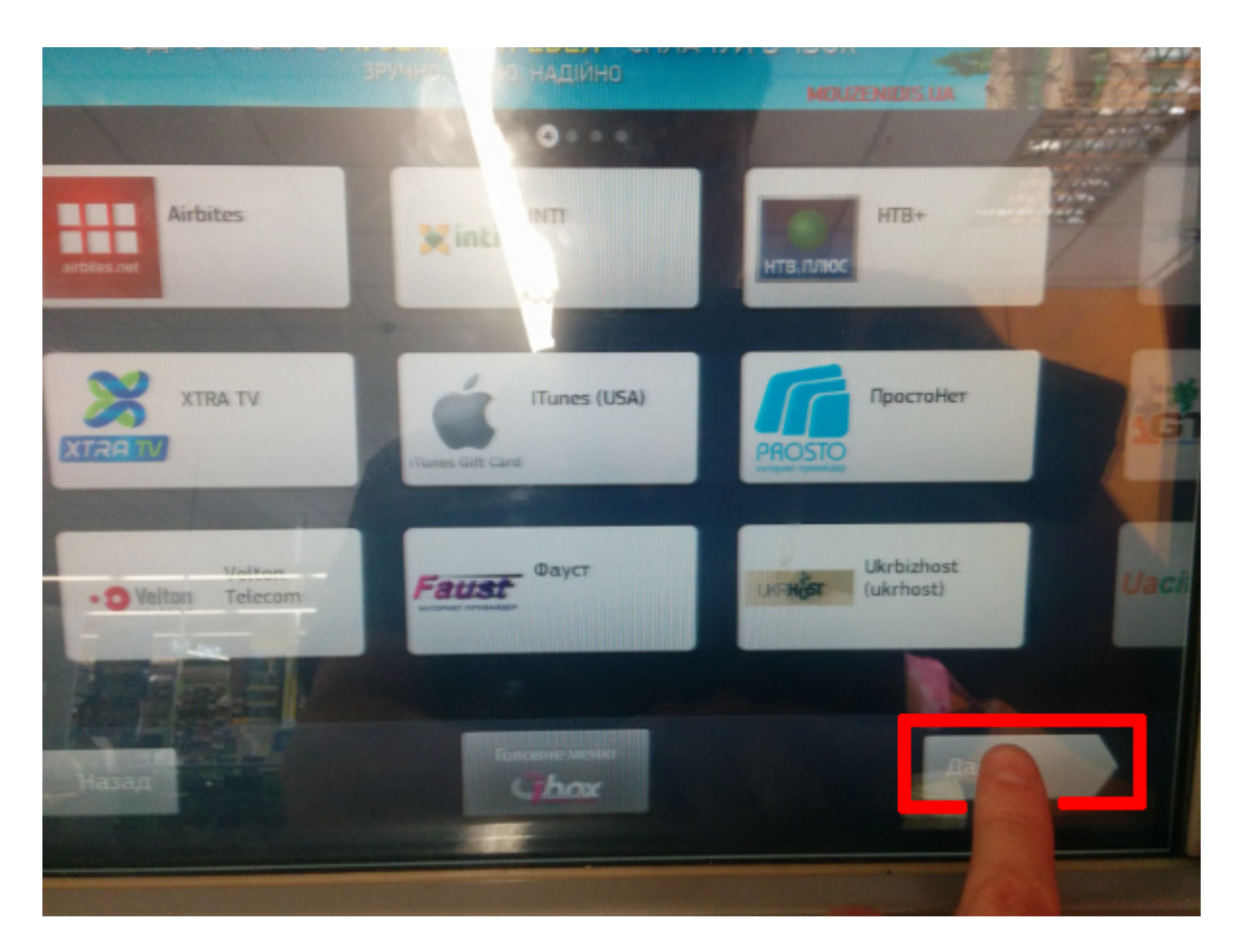

З.Нажимаем на кнопку "ДТС" или "DTS"

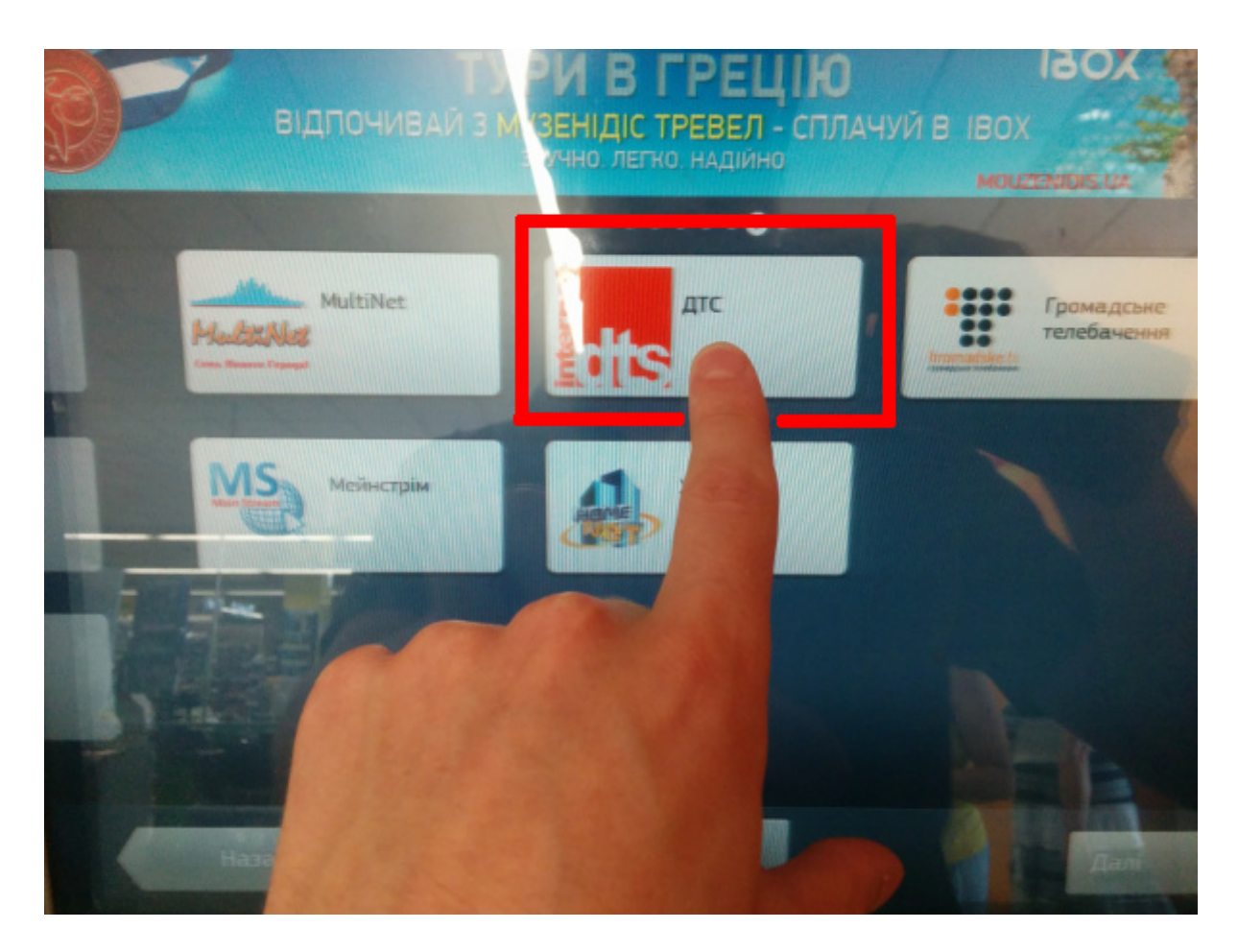

4.Выбираем "**Д-лан**" или "**D-lan**"

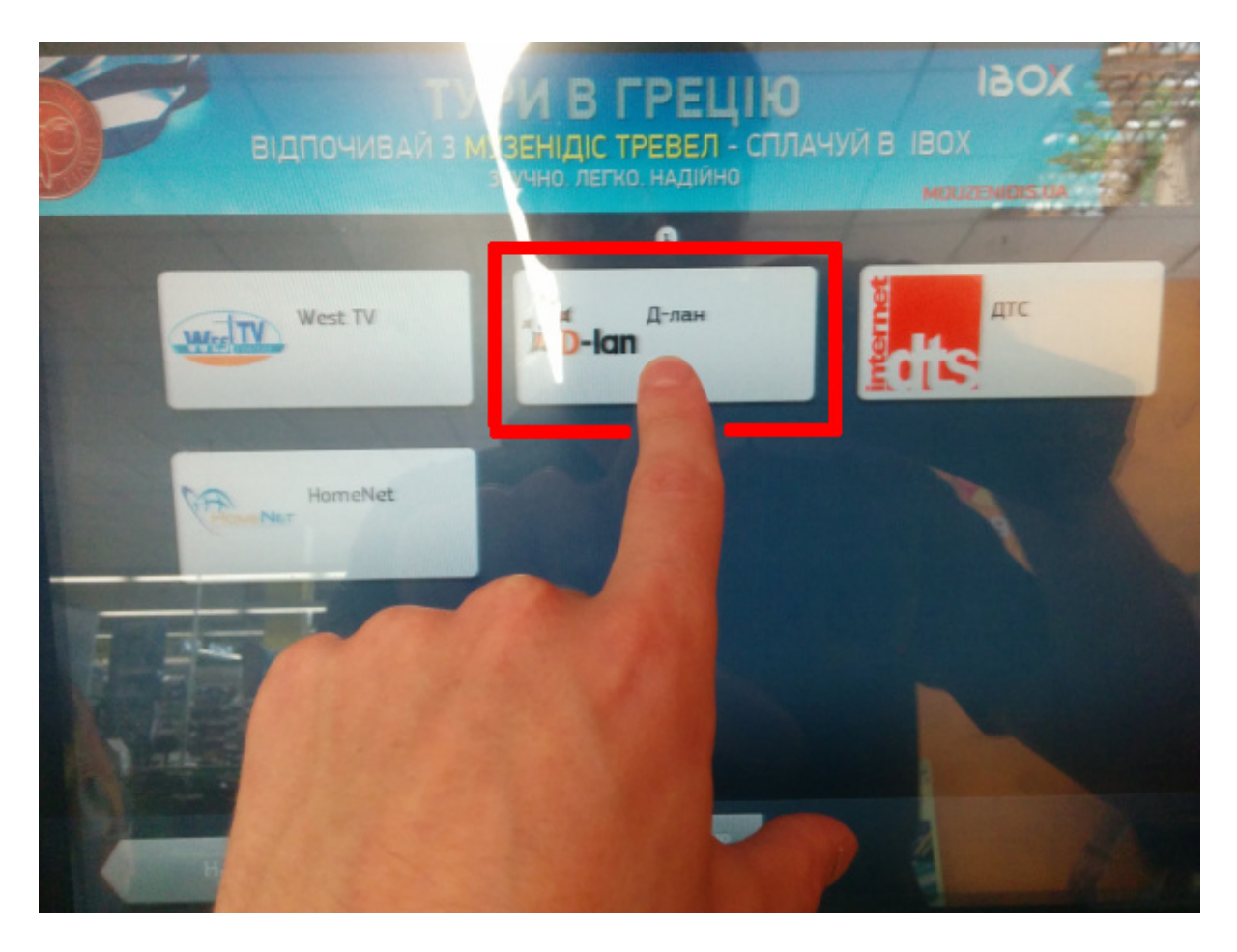

5.Вводим 4 точка "Ваш платежный код" (номер договора) и нажимаем далее

Ваш платежный код вы можете найти в вашем личном кабинете.

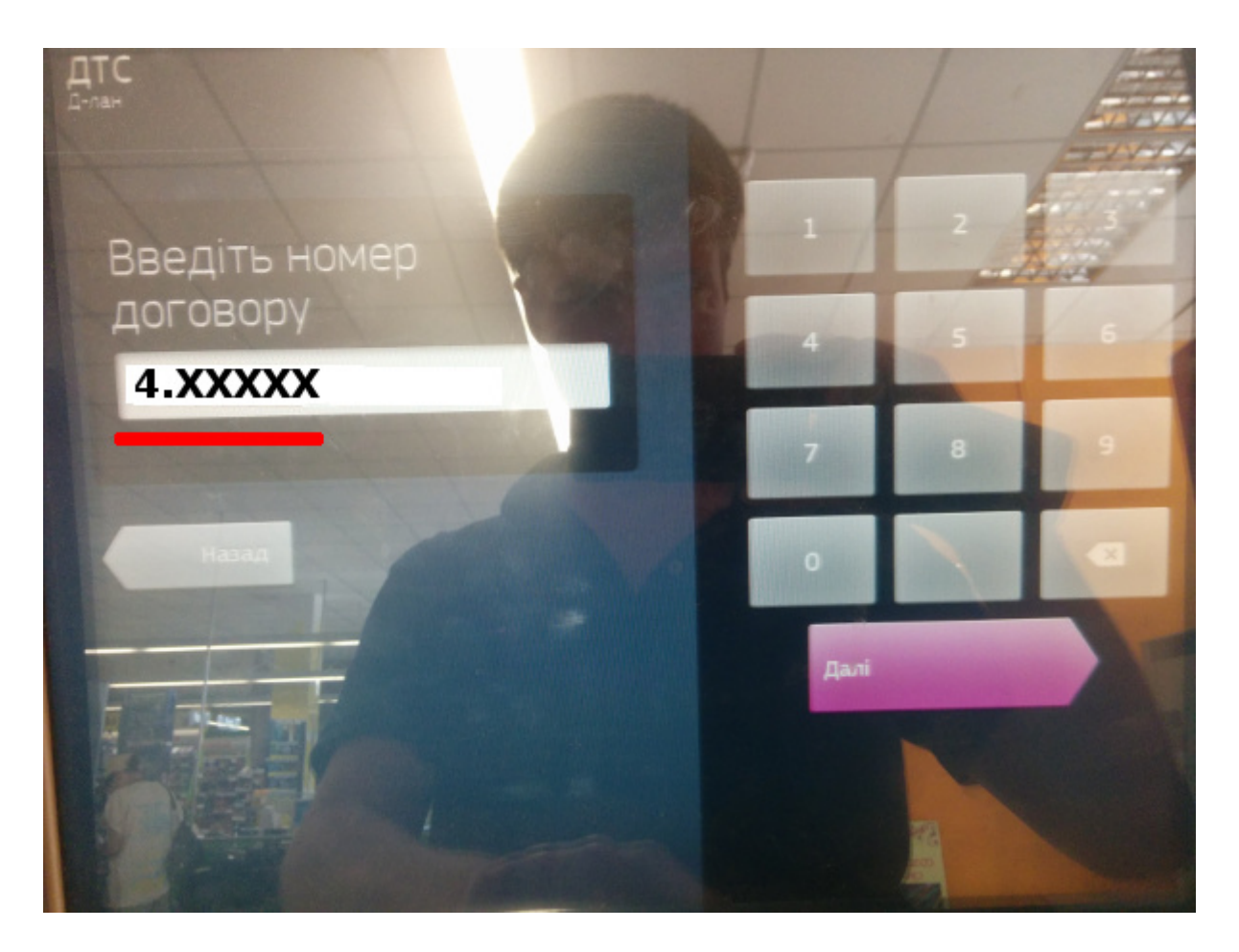

6.Внести деньги в терминал и оплатить

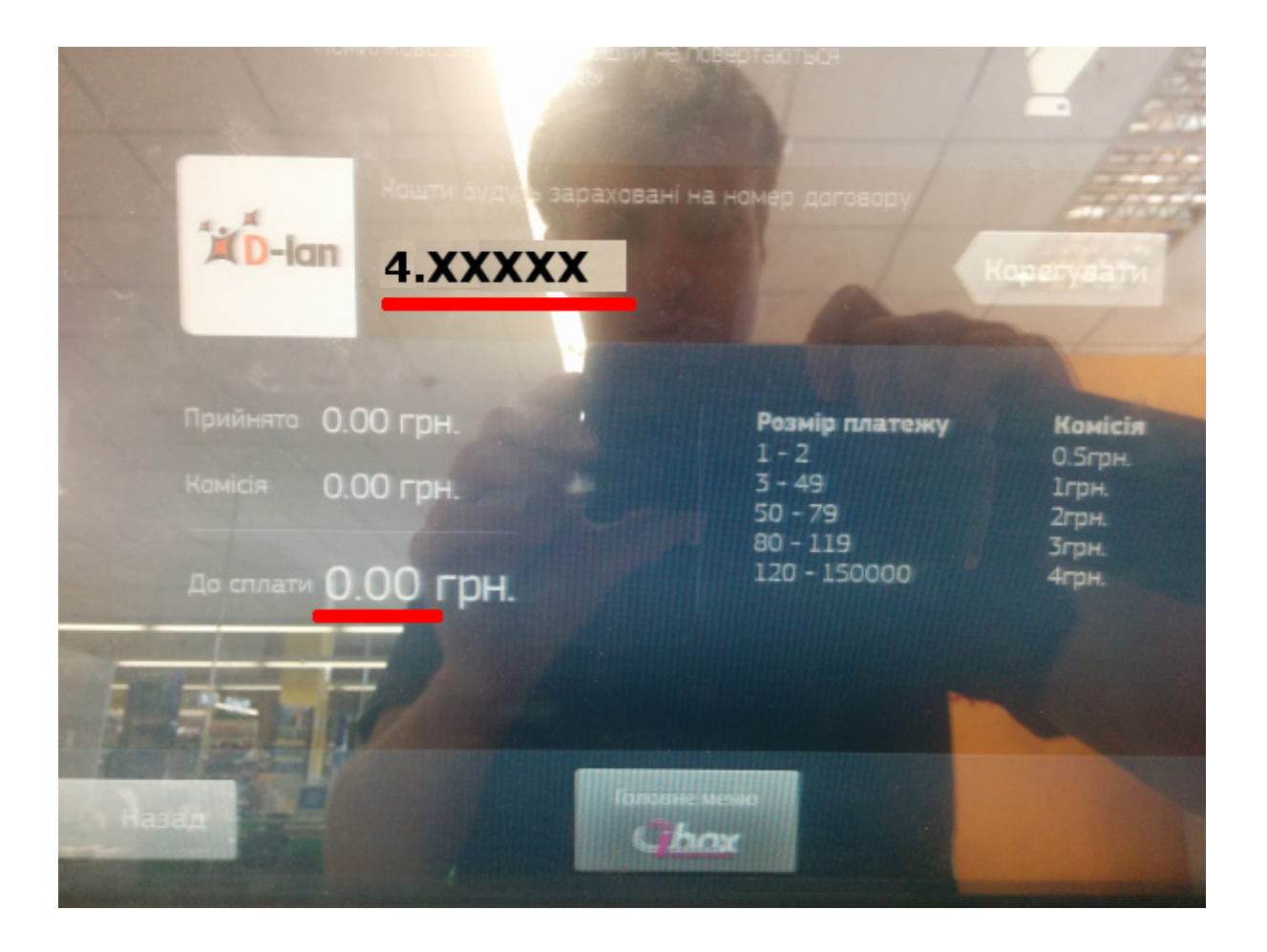

### 6. Мобильные деньги Kyivstar:

1.Зайдите на сайт <u>Мобильные деньги Kyivstar</u>

2.Введите номер договора 4 точка и Ваш платежный код

3.Введите сумму на которую хотите пополнить счет от 5 до 500 грн и ваш номер телефона сети Киевстар.

# <u>ИНТЕРНЕТ, ФИКСИРОВАННАЯ ТЕЛЕФОНИЯ, ТЕЛЕВИДЕНИЕ / D-LAN</u>

Оплата за Интернет Д-Лан

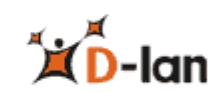

#### Номер договора

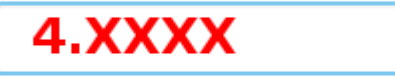

Приём платежей за услуги Интернет. Введите номер договора

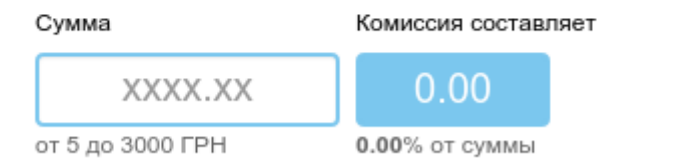

Сумма платежа ВКЛЮЧАЯ комиссию не может превышать 3000 ГРН

### ВСЕГО К ОПЛАТЕ, ВКЛЮЧАЯ КОМИССИЮ

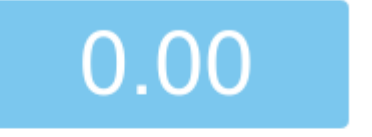

Введите Ваш номер телефона "Киевстар"

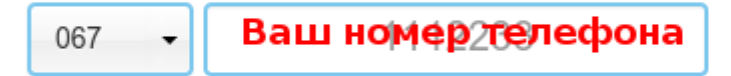

На данный номер телефона придет SMS с кодом подтверждения

Нажимая кнопку "Далее", Вы соглашаетесь с правилами предоставления услуги

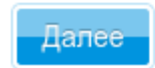

5.Если что-то забыли нажимаем "Редактировать данные", если все правильно тогда "Оплатить"

| https://money.kyivstar.ua/ru/service/check/d-lan |                    |                  |  |
|--------------------------------------------------|--------------------|------------------|--|
| КИЇВСТАР<br>Едінає усноди                        | е мобильные деньги | Рус Укр Еп       |  |
| Интернет, фиксированная телефони-                | Получить наличные  | Днепропетровск 🔻 |  |

# <u>ИНТЕРНЕТ, ФИКСИРОВАННАЯ ТЕЛЕФОНИЯ, ТЕЛЕВИДЕНИЕ / D-LAN</u>

Оплата за Интернет Д-Лан

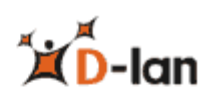

Авторизируйтесь, чтобы сделать платеж регулярным

×

## ПОДТВЕРЖДЕНИЕ ОПЛАТЫ УСЛУГИ

Название услуги: **D-lan** Сумма пополнения: **5 ГРН** Комиссия: **0.18 ГРН** Итого: **5.18 ГРН** Номер телефона «Киевстар»: **380983242342** 

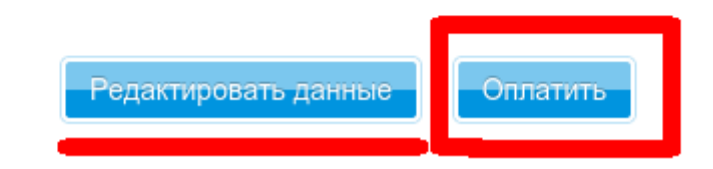

6.На ваш телефон придет СМС с подтверждением, вводим код и подтверждаем платеж

7. Если все правильно сделали, то Вы увидите вот такое сообщение:

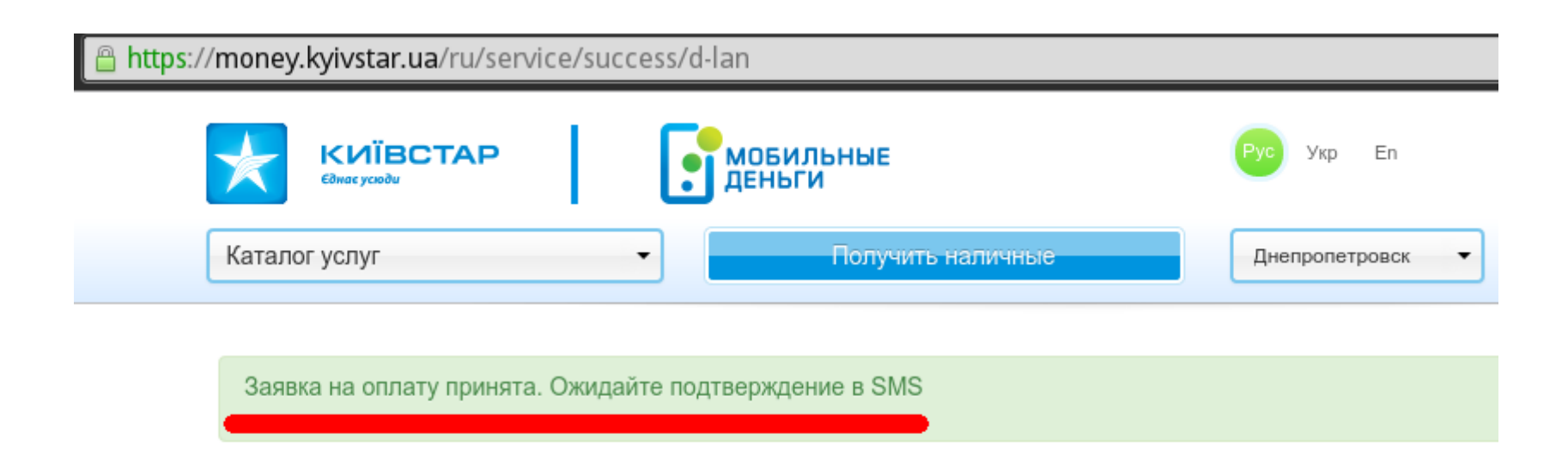

### 7. Провести временный платеж:

- 1.Заходите в свой "<u>Личный кабинет</u>" на главной странице сети D-lan
- 2.Слева в меню выбираем пункт "Временный платеж"
- 3.Введите сумму что бы ваш счет стал положительным (сумма от 30 до 230 грн.)
- 4.Нажимаем кнопку "Пополнить"
- 5.Интернет будет доступен 2 дня

### 8. Через страницу Приват24:

- 1.Заходим на сайт Приватбанка <u>privatbank.ua</u>
- 2.Выбираем "Приватним особам" (стоит по умолчанию)

З.Вводим "Логин" (номер телефона) и "Пароль"

# ПриватБанк

| ПРИВАТНИМ ОСОБА                      | M       | БІЗНЕС |
|--------------------------------------|---------|--------|
| ДЕПОЗИТИ                             | K       | РЕДИТИ |
| Вхід до Приват24<br>приватним особам |         |        |
| +380                                 |         |        |
| пароль                               |         | Û      |
| <u>Реєстрація</u><br>Забули пароль?  | Уві     | йти    |
| араа Увійти че                       | pes QR- | код    |
| Вхід для б                           | ізнесу  |        |

4.Если требует подтверждение "XX XX XX XX" тогда придет СМС на телефон

5.После того, как вошли в личный кабинет приват24, выбираем пункт "**Мои платежи**"

|         | Мои счета          | ≡ Все услуги        | Мои платежи         | 👾 Депозиты    |        | <b>*</b> # <i>#</i> | Ð | ? |  |
|---------|--------------------|---------------------|---------------------|---------------|--------|---------------------|---|---|--|
| BTC: 35 | 2.327 / 389.413 до | ол: 26.000 / 26.810 | EBPO: 28.30 / 29.41 | РУБ: 0.3200/( | 0.3450 |                     |   |   |  |
|         |                    |                     |                     |               |        |                     |   |   |  |
|         |                    |                     |                     |               |        |                     |   |   |  |

### 6.Вводим название предприятия "**D-lan**" (<u>обязательно с тире</u>)

### 7.Выбираем "**D-lan DTS HomeNet Becт-TB**"

| an                        | Дніпро | × |
|---------------------------|--------|---|
|                           |        |   |
| D-lan DTS HomeNet Bect-TB |        |   |
| Інтернет                  |        |   |

8. Реквизиты услуги 4. (четыре точка) и "Ваш персональный платежный код" (номер договора)

9.Далее введите сумму нажмите в корзину и оплатить.

9. Через терминал EasyPay:

Адреса всех терминалов EasyPay

Также вы можете пополнить счет через сайт платежной системы "EasyPay" нажав на <u>ссылку</u>

© 2010 d-lan.dp.ua - интернет провайдер Использование любых материалов возможно только с разрешения <u>владельца сайта</u>